## 緣界-Shopify 特店及操作說明

V.1.0.3 2022-4-8

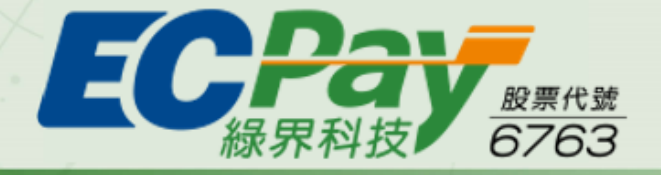

### 支付找緑界 • 買賣無國界

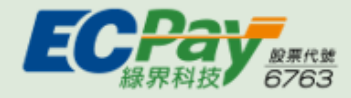

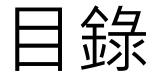

- 廠商申請及流程說明
- <u>在Shopify上開通緣界閘道</u>
- <u>在Shopify上設定自動/手動關帳</u>
- <u>如何進入Shopify</u>付款設定頁
- 在Shopify上開通物流/電子發票閘道
- <u>消費者付款情境說明</u>
- <u>查詢Shopify訂單</u>
- <u>Shopify訂單狀態說明</u>
  - 已授權
  - 付款待處理
  - 已付款
  - 已退款/部分金額已退款
  - 已取消
  - 已作廢

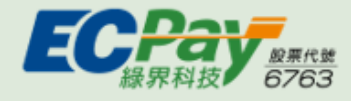

## 在Shopify上安裝綠界閘道(舊版)-目錄

- Shopify訂單操作說明
  - <u>獲得付款(Capture Payments)</u>
  - <u>退款(Refund)</u>
  - 取消訂單(Cancel order)
- 查詢Shopify訂單-未完成結帳作業
- 進行對帳作業
- <u>綠界後台操作說明</u>
  - 一般查詢訂單
  - 信用卡交易明細查詢
  - <u>帳務進出明細</u>
  - 提領交易款項
- <u>啟用Shopify</u>測試模式說明
- <u>交易失敗-原因及簡易排除方法</u>

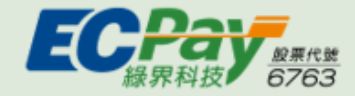

## 廠商申請流程

#### 此版本Shopify預計4/30停止廠商安裝,6/30終止服務 待完成新版應用程式更新後,將會盡快通知您進行服務移轉

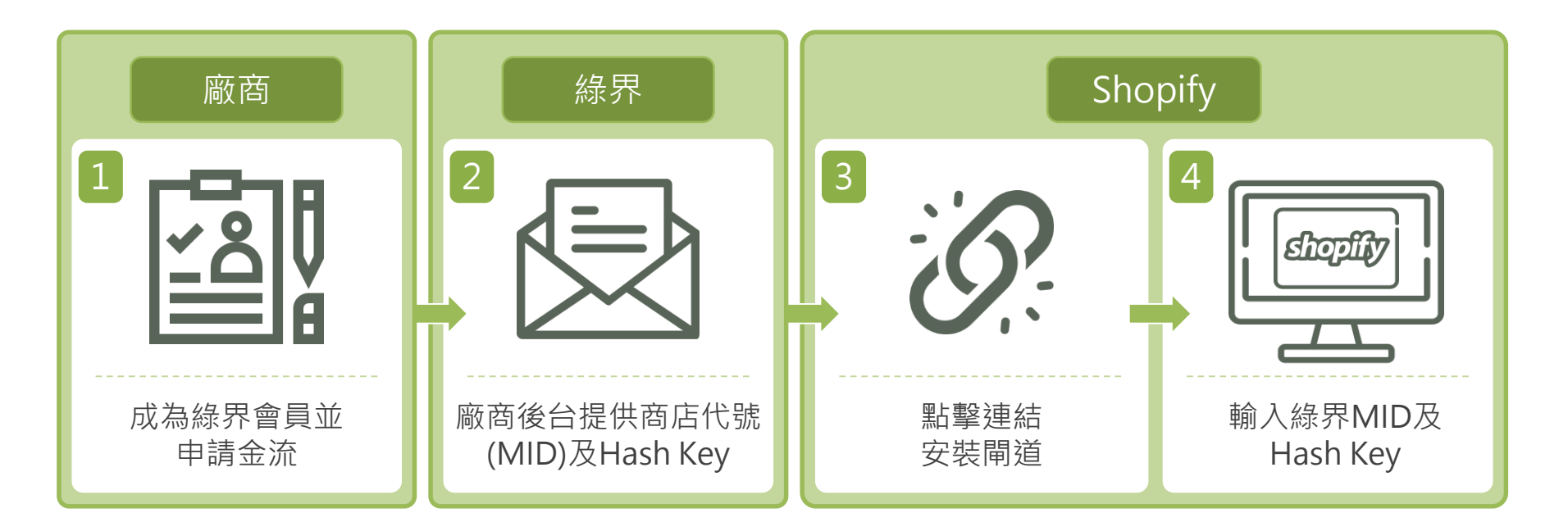

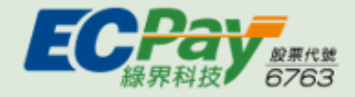

## 廠商申請-綠界帳號

按照現有流程註冊綠界會員,並申請金流服務

|                                               |                                                     | ECPay<br><sub>&amp; RAX</sub>         |                               |                                                |          |
|-----------------------------------------------|-----------------------------------------------------|---------------------------------------|-------------------------------|------------------------------------------------|----------|
|                                               |                                                     | 會員註冊                                  |                               |                                                |          |
| ß                                             | *會員帳號                                               | 請輸入6-20位英/數字混合會                       | E Sit                         |                                                |          |
|                                               | *1116-497 平 486                                     | 若有緣界帳號請至 登入頁                          |                               |                                                |          |
|                                               | 柳柏子機                                                | 前朝人台灣主機號幅                             |                               |                                                |          |
|                                               | *設定登入密碼                                             | 請輸入6-20位英數符號混合                        | 密碼                            |                                                |          |
|                                               | *確認登入密碼                                             | 請輸入6-20位英數符號混合                        | 密碼                            |                                                |          |
|                                               | *驗證碼                                                | 驗證碼 4901                              | 刷新                            |                                                |          |
|                                               | <ul> <li>我已同意 持</li> <li>平台會員服:</li> </ul>          | <u>約商店服務規範 、隱私權政策</u> 、<br><u>務條款</u> | <u>總界</u>                     |                                                |          |
|                                               |                                                     | 免費註冊                                  |                               |                                                |          |
|                                               |                                                     |                                       |                               |                                                |          |
| 關於我們<br><b>關於參界科技</b><br>資訊安全<br>專業證書<br>人才招募 | 橫並說明 商<br>退/換貨提醒 合<br>會員服務條款 合<br>特約商店服務規範<br>陽私權政策 | 務合作<br>作銀行<br>作夥伴                     | 投資人專區<br>公司治理<br>財務資訊<br>股東專區 | 常用連結<br>常見問題<br>發票查約<br>客服線上回報<br>02-2655-1775 | <u> </u> |

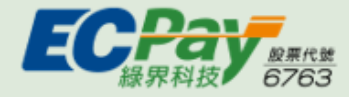

## 廠商申請-綠界每日自動關帳設定

| 綠界廠商管理後台                 |   |                |                                                   | 服務申請         | ●<br>客服線上回報 | 日日<br>7 Rg<br>官網 | 總界客服專線:(02) 2655-1775<br>服務的時間:週一~週日 24小時(含例假日)<br>支援 Chrome ∖ IE11 以上瀏覽器 |
|--------------------------|---|----------------|---------------------------------------------------|--------------|-------------|------------------|---------------------------------------------------------------------------|
| 線界科技股份有限公司<br>編界科技股份有限公司 | 信 | 用卡收單           |                                                   |              |             |                  |                                                                           |
| BUTTINE BUTTINE S        | 信 | 用卡帳戶設定         |                                                   |              |             |                  |                                                                           |
| 綠界科技股份有限公司[Shopify ➤     |   | 系統有效期限         | 2020/12/22 至 2023/11/30                           |              |             |                  |                                                                           |
| 管理後台首頁 帳戶總覽              |   | 網站名稱           | 綠界科技股份有限公司                                        | 網站           | 網址          | https:           | //www.ecpay.com.tw/                                                       |
|                          |   | 信用卡授權完成通知Email | una.huang@ecpay.com.tw;angela.hsu@ecpay.com.tw;ti | 信用卡授権        | 뵅完成通知       | •                | 通知 〇 不通知                                                                  |
| 廠商專區                     |   | 成交頁面(全網址)      |                                                   | 失敗頁面         | (全網址)       |                  |                                                                           |
| 系統開發管理 >                 |   | ☆公司法理子(入理事))   |                                                   | AN - 7V 1 A  |             |                  |                                                                           |
| 收款連結管理                   |   | 希後回傳程丸(全網址)    |                                                   | 銀疋登八幅        | 曾埋使台IP      | (輸入)<br>台, 不     | 即會馬上生效,非此IP之電腦,將無法登入後<br>鎖定IP,請清空)                                        |
| 收款連結訂單查詢                 |   |                | ● 接受 ○ 不接受                                        |              |             |                  |                                                                           |
| 建立收款連結                   |   | 每日自動關帳預        | 預設為啟用・為避免訂單狀態                                     | 與Shop        | ifv不一       | 致・               | (用 ○ 關閉                                                                   |
| 收款連結查詢                   |   | 請關閉此處的語        | 设定,並於Shopifv設定自動                                  | 頡取訂單         |             |                  |                                                                           |
| 信用卡收單 🗸                  |   |                |                                                   |              |             |                  |                                                                           |
| 信用卡授權資訊                  |   | 每日自動關帳         | ○ 啟用 ● 關閉<br>(勿使田Shopify收款委会新關係,請至Shopify設定 > 付款  | 鎖定幕前交易       | 易網站主機IP     |                  | 不使用 〇 使用                                                                  |
| 信用卡帳戶設定                  |   |                | >開啟自動擷取訂單功能)                                      |              |             | (使用)             | 此一機制,交易全程都不會跳出中斷警告)                                                       |
| 交易明細查詢                   |   | 省宁草发融部螺科主播ID   | ○ 不使用 ○ 使用                                        |              |             |                  |                                                                           |
| 撥款對帳系統                   |   | 頭足帶波微磁開設工/版IF  | (先取得每筆交易的驗證檢核碼,然後才一起送授權,幕後授權一                     | ·定要勾選)(多組IPI | 請用逗點分隔,最    | 多四組ip            | )                                                                         |
| 整批請款                     |   |                |                                                   |              |             |                  |                                                                           |
| 關帳請款明細                   |   |                |                                                   |              |             |                  | 更新                                                                        |
| 要/未關帳列表                  |   |                |                                                   |              |             |                  |                                                                           |

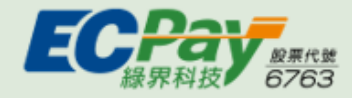

支付找 緑 界 · 買 賣 無 國 界

## 在Shopify上開通綠界閘道

請點選或複製下方連結至瀏覽器貼上,建立綠界閘道 此版本Shopify預計4/30停止廠商安裝,6/30停用 待完成新版應用程式更新後,將會盡快通知您進行服務移轉

綠界 (一次付清)

支援付款方式

信用卡 Visa / MasterCard / JCB

**其他金流** 網路ATM / ATM櫃員機

#### 安裝連結

https://www.shopify.com /login?redirect=%2Fad min%2Fauthorize\_gate way%2F1055525

### 緣界 (分期付款)

支援付款方式

#### 信用卡 Visa / MasterCard / JCB

※ 商店需具備分期付款功能※ 可支援銀行依合約議定詳見合作銀行清單。

安裝連結

https://www.shopify.com /login?redirect=%2Fad min%2Fauthorize\_gate way%2F1056837

### 綠界 (紅利折抵)

支援付款方式

#### 信用卡 Visa / MasterCard / JCB

※紅利折抵方式付款最高折 抵100%,詳見<u>紅利折抵辦法</u>。

#### 安裝連結

https://www.shopify.co m/login?redirect=%2Fa dmin%2Fauthorize\_gat eway%2F1056839

### 綠界 (銀聯卡)

#### 支援付款方式

#### **信用卡** 銀聯卡

※銀聯卡交易·須先申請為 特約商店方可使用。

#### 安裝連結

https://www.shopify.com /login?redirect=%2Fad min%2Fauthorize\_gate way%2F1057095

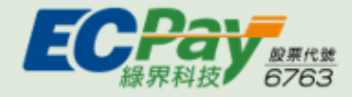

將連結貼上瀏覽器後,如為未登入狀態,會先出現Shopify登入頁

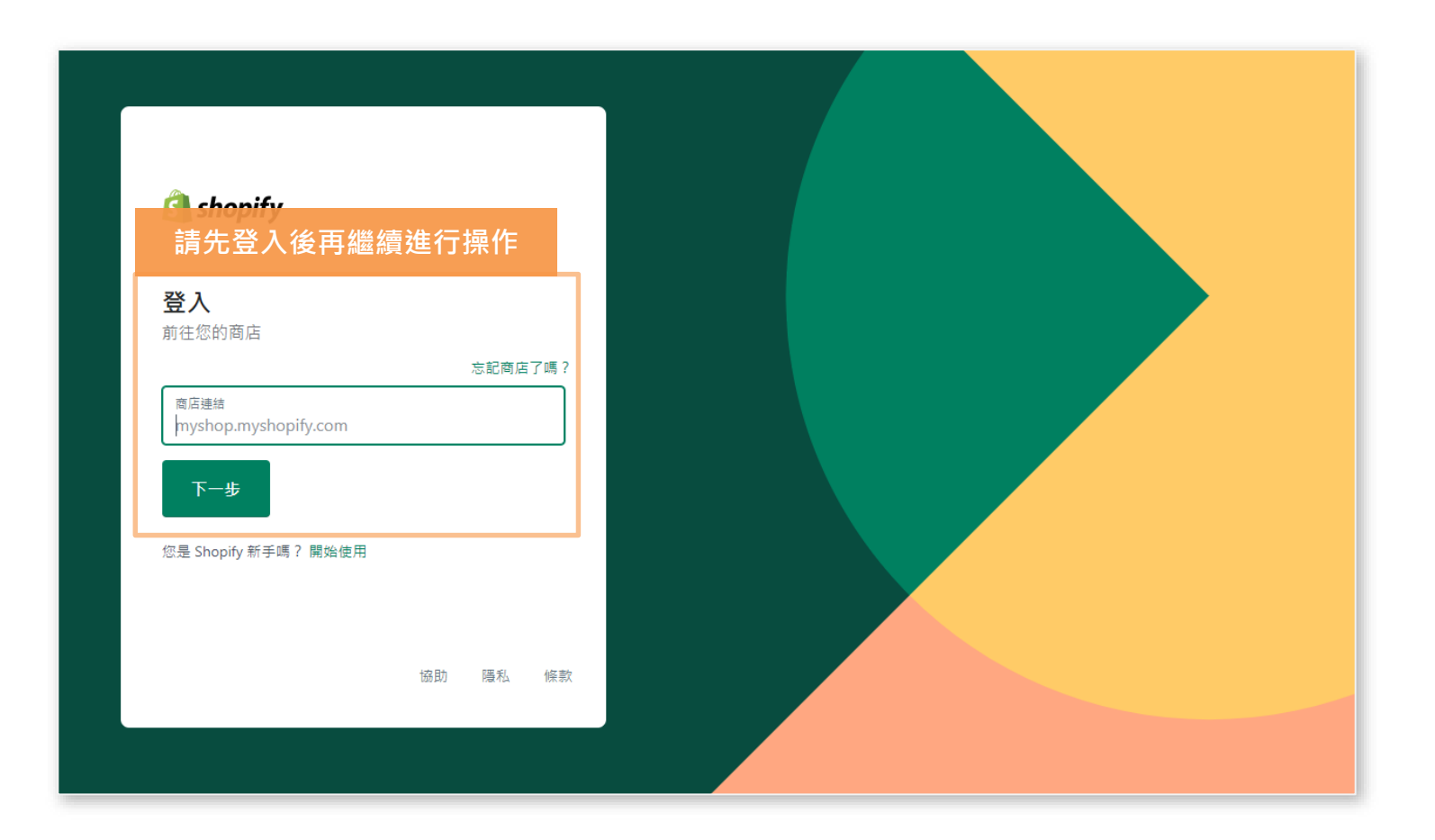

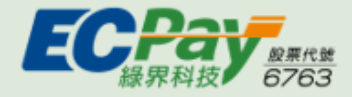

支付找 緣 界 · 買 賣 無 國 界

## 在Shopify上開通綠界閘道

將連結貼上瀏覽器後,如為已登入狀態,請直接選擇要安裝閘道的商店

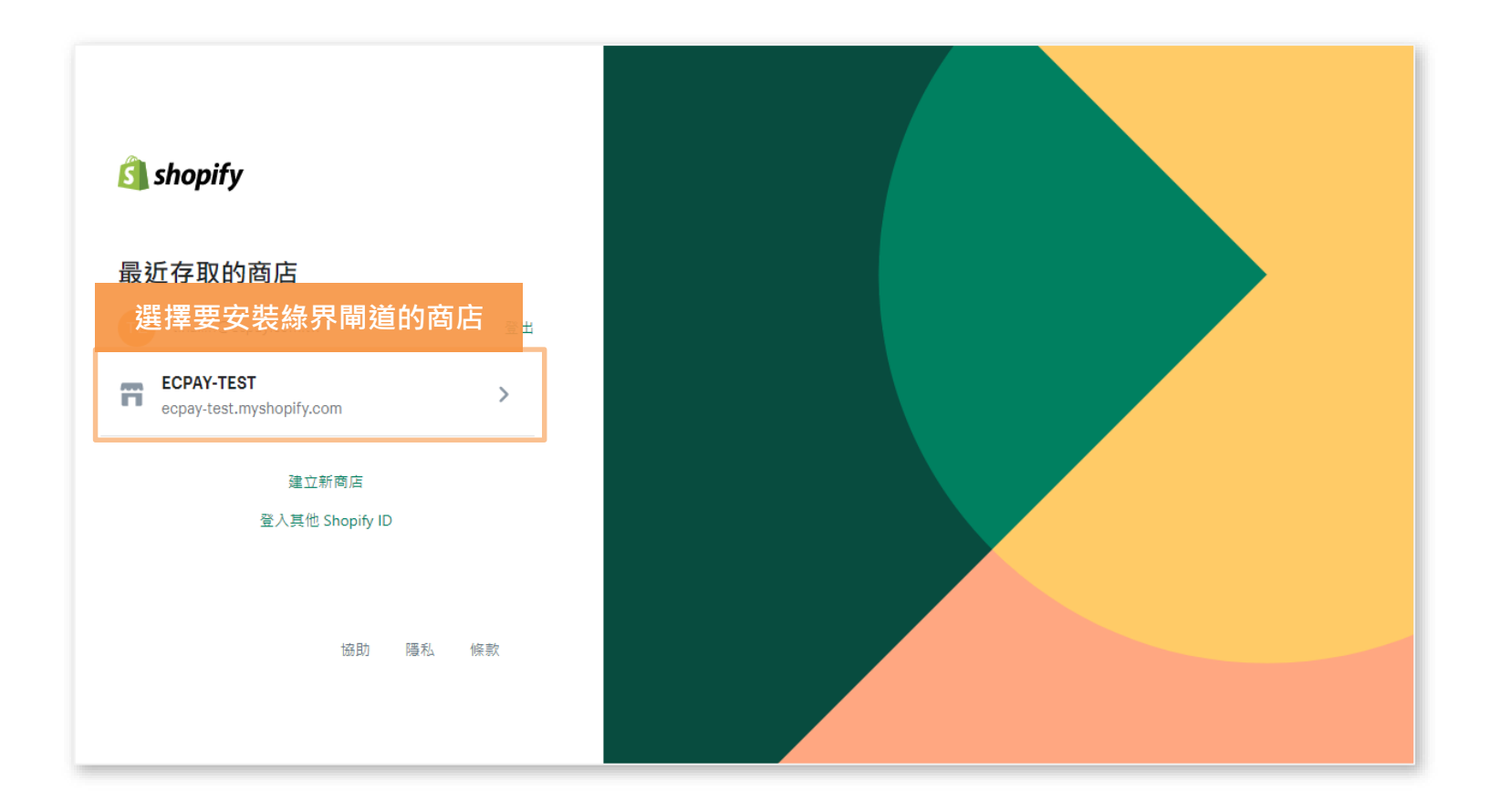

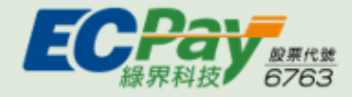

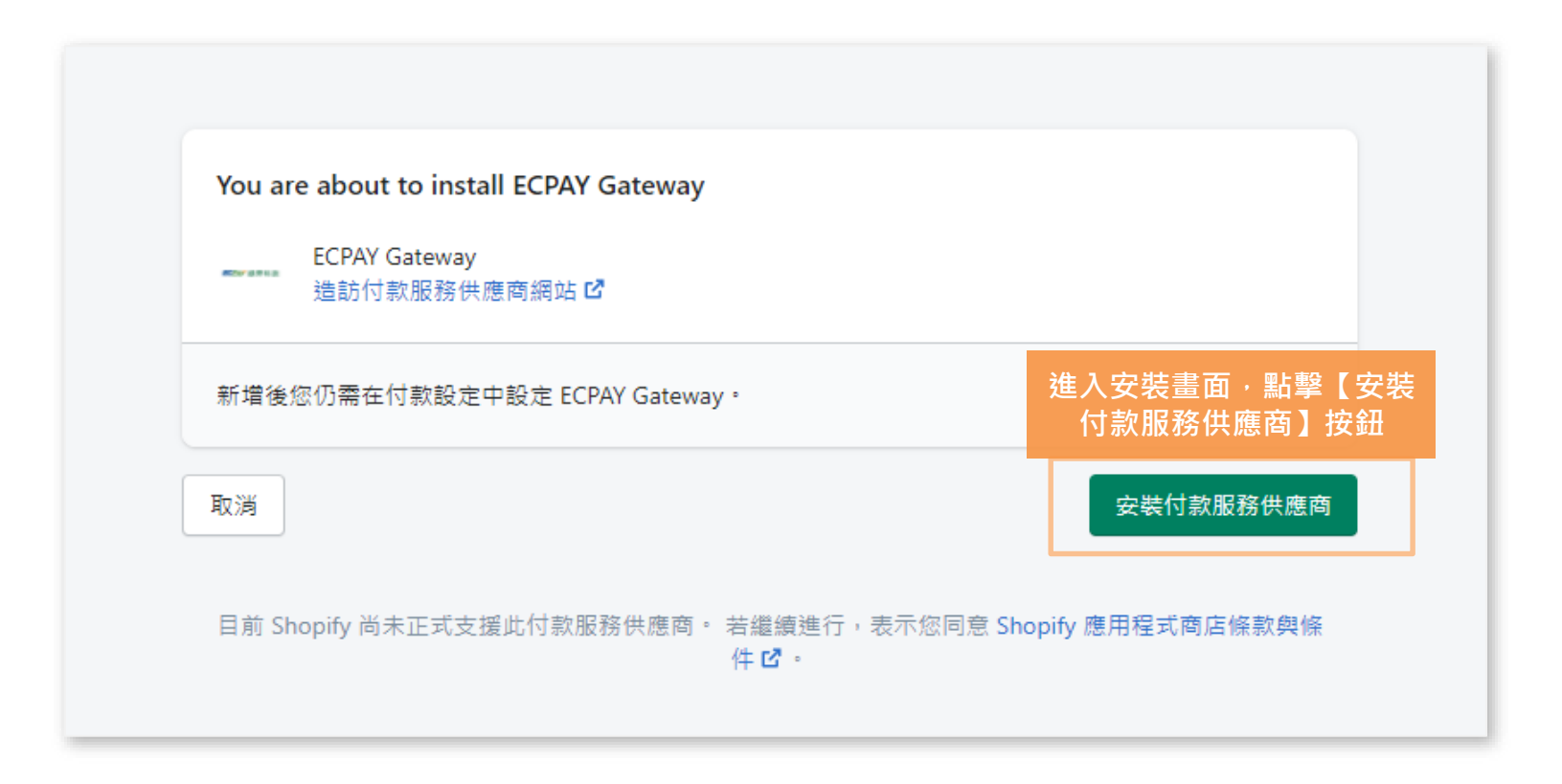

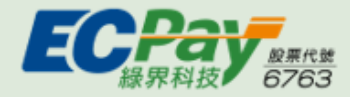

| 開發商店只能<br>啟用 <u>測試付款服</u>                  | <b>處理測試付款</b><br><u>務供應商</u> ,或將您的付款服務供應 | 商設定為測試模式。深入瞭解」                               | 在開發商店測試。                                                                                 |
|--------------------------------------------|------------------------------------------|----------------------------------------------|------------------------------------------------------------------------------------------|
| 付款服務供應商<br>這些供應商讓您能依算<br>選擇一個供應商           | 三方訂定之費率接受以特定方式付                          | 款。                                           | <ul> <li>攝取付款</li> <li>手動</li> <li>顧客的付款方式會在下單時獲得授權。</li> <li>您則必須在授權期間內手動請款。</li> </ul> |
|                                            |                                          |                                              |                                                                                          |
| 支援的付款方式<br>Shopify 核准的其中一                  | 間付款方式供應商提供的可用付款方                         | <b>方式</b> ●                                  | 留理                                                                                       |
| 支援的付款方式<br>Shopify 核准的其中一                  | 間付款方式供應商提供的可用付款方                         | 方式・<br>啟用 PayPal                             | 管理                                                                                       |
| <b>支援的付款方式</b><br>Shopify 核准的其中一           | 間付款方式供應商提供的可用付款方                         | 方式・<br>敵用 PayPal<br>交易費用                     | 管理                                                                                       |
| 支援的付款方式<br>Shopify 核准的其中一<br>使應商<br>PayPal | 間付款方式供應商提供的可用付款7                         | 方式。                                          | 管理                                                                                       |
| 支援的付款方式<br>Shopify 核准的其中—<br>供應商<br>PayPal | 間付款方式供應商提供的可用付款/<br>狀態<br>未飯用            | 方式・                                          | 管理                                                                                       |
| 支援的付款方式<br>Shopify 核准的其中一<br>供應商<br>PayPal | 間付款方式供應商提供的可用付款才                         | 5式・<br>愈用 PayPal<br>交易費用<br>0%<br>管理<br>交易費用 | 管理                                                                                       |

① 如果網頁沒有自動跳轉,請參考P.16說明。

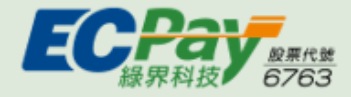

| 付款                                       |                                        |                 |                       |
|------------------------------------------|----------------------------------------|-----------------|-----------------------|
| 開發商店只能處理<br>啟用 測試付款服務份                   | <b>2測試付款</b><br><u>共應商</u> ,或將您的付款服務供應 | 商設定為測試模式・深入瞭解 在 | 開發商店測試。               |
| 付款服務供應商                                  |                                        |                 | 擷取付款                  |
| 這些供應商讓您能依第三刀                             | 方訂定之費率接受以特定方式付                         | 「款。             | 自動                    |
| 在支援的付款方                                  | 5式最下方找到[                               | 新增付款方式]選        | 客的付款方式會在獲得授權後自動收<br>• |
| <mark>支援的付款方式</mark><br>Shopify 核准的其中一間付 | 款方式供應商提供的可用付款                          | 方式。             | 管理                    |
|                                          |                                        | 愈用 PayPal       |                       |
| 供應商<br>PayPal                            | 狀態<br>未啟用                              | 交易費用<br>0%      |                       |
|                                          |                                        |                 |                       |
| VISA 🜓 🕻                                 |                                        | 管理              |                       |
| 供應商                                      | 狀態                                     | 交易費用            |                       |
| ECPAY Gateway                            | 測試模式                                   | 0%              |                       |
| 顧客無法透過 ECPAY G                           | ateway 實際購買商品。關関測                      | 試模式。            |                       |
| 新増付款方式                                   |                                        |                 |                       |

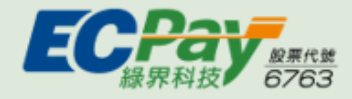

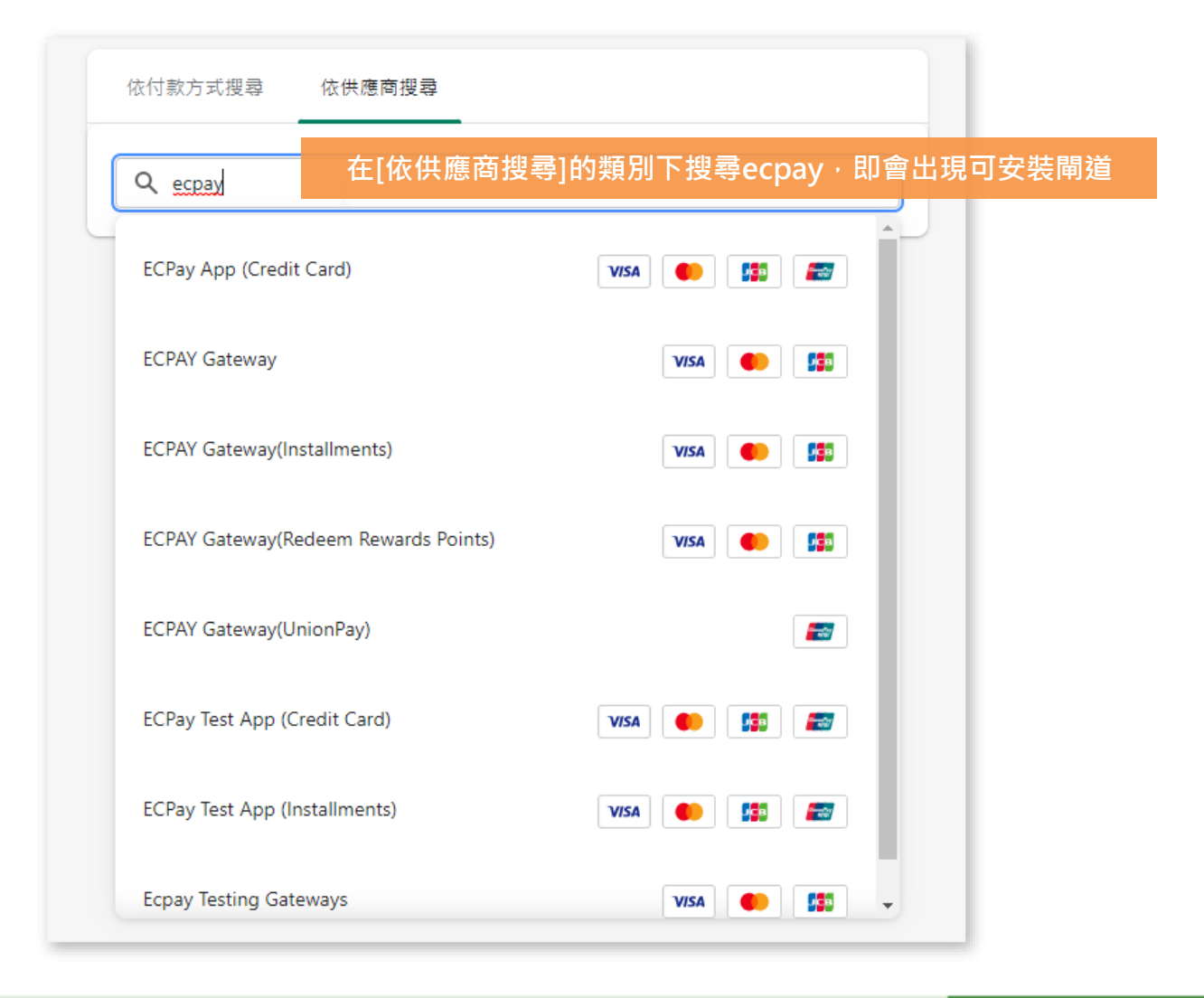

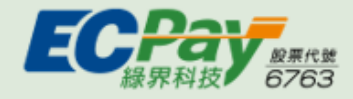

| ← ECPAY Gateway                                   |
|---------------------------------------------------|
| 關於 ECPAY Gateway                                  |
| 深入瞭解: ECPAY Gateway 🖸 。                           |
| 輸入綠界提供的MerchantID和Hashkey                         |
| 帳戶資訊                                              |
| MerchantID                                        |
| 3084211                                           |
| HashKey                                           |
|                                                   |
| 顯示                                                |
| 測試模式<br>透過模擬成功和失敗的交易測試 ECPAY Gateway 設定。          |
| □ <sup>啟用測試模式</sup><br>設定好後,到最下方點選啟用ECPAY Gateway |
| 啟用 ECPAY Gateway                                  |

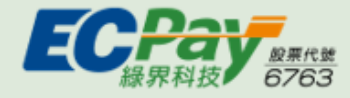

## 在Shopify上設定自動/手動關帳

Shopify特店需由Shopify執行關帳 如需設定信用卡自動/手動關帳,請至Shopify>付款服務供應商頁面設定

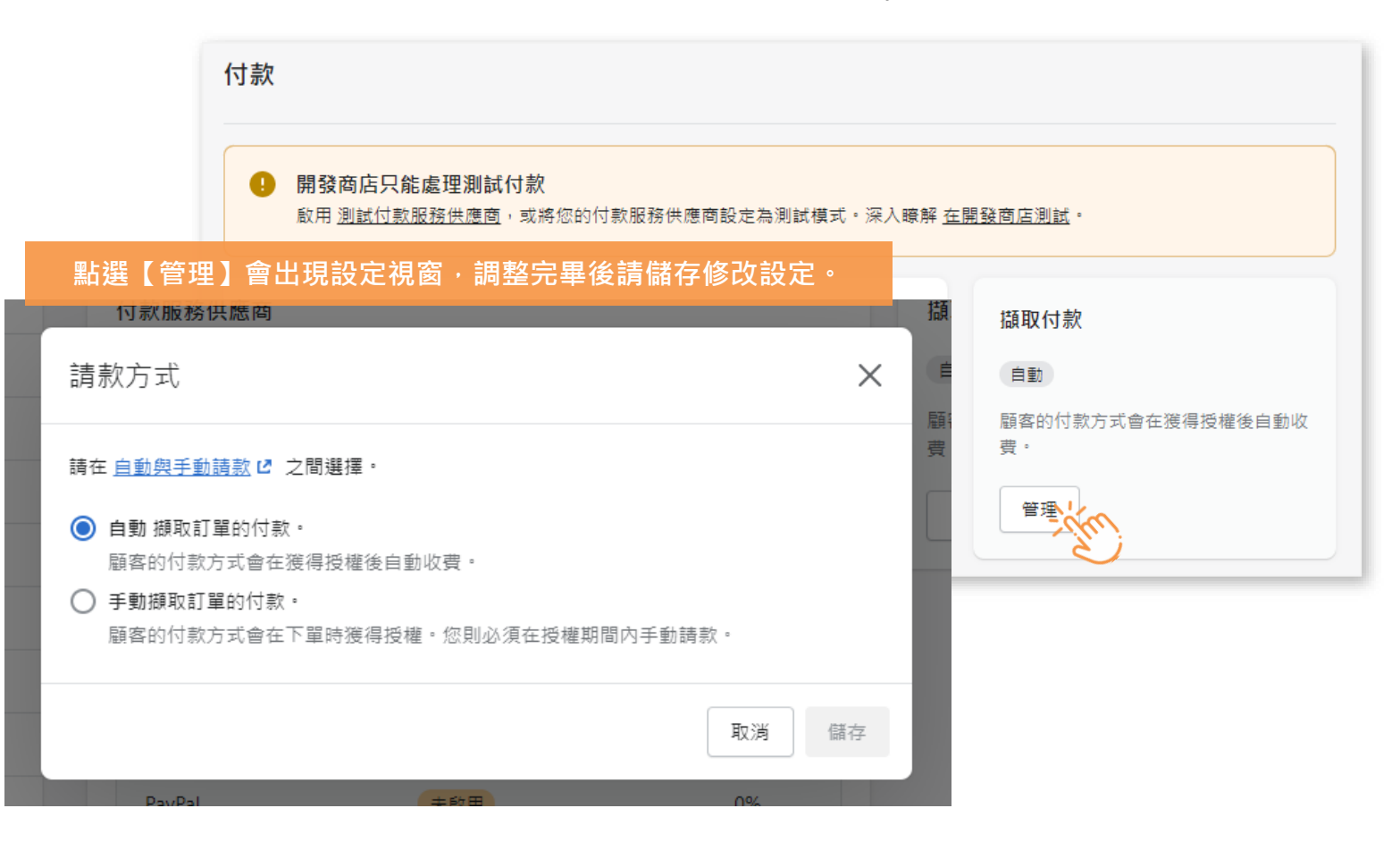

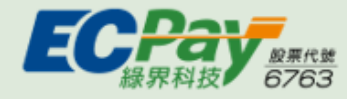

# 如何進入Shopify付款設定頁

| ECPAY-Tes       | st02 🔻   |                          |                                              |
|-----------------|----------|--------------------------|----------------------------------------------|
| ▲ 首頁            |          |                          |                                              |
| 🖸 訂單            | 48       |                          |                                              |
| ● 產品            |          |                          |                                              |
| ▲ 顧客            |          | gwtest01                 | 商店詳細資訊                                       |
| ∎∎ 分析           |          | gwtest01.myshopify.com 🗗 |                                              |
| 📢 行銷            |          | - 主体学研究组                 |                                              |
| 🐼 折扣            |          | □ 商店詳細資訊                 | 基本資訊                                         |
| ■書 應用程式         |          | 方案                       |                                              |
| 878 Att 876 734 |          | <b>\$</b> 計費             | gwtest01                                     |
| 朝告管道            | <b>O</b> | 選擇【付款】                   |                                              |
| 前 線上間店          | U        | 使用苦與權限                   | 144-411                                      |
|                 |          | 🔁 付款                     | <b>地址</b><br>用於顧客訂單確認和 Shopify 帳單。           |
|                 |          | )。 結帳                    | 6th E-2 No. 19-2 Sanchong Road, Nangang Digt |
|                 |          | ■ 通送和配送                  | • I15 Taipei, 台灣                             |
| 點擊側欄最下語         | 方的【設定】   | _                        |                                              |
|                 |          |                          |                                              |
| 🗱 設定            |          |                          |                                              |

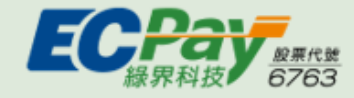

物流/電子發票金鑰設定流程

## 在Shopify上開通物流/電子發票閘道

詳細設定流程請參考超商取貨\_電子發票操作手冊

Step 5 Step 2 Step 3 Step 4 Step 1 (C) 0 لے 在下方輸入 輸入線界物流、 在Shopify上設定 申請成為 開始使用 Shopify 商店連結 緣界會員 電子發票金鑰資訊 招取介面 並點擊安裝 金鑰取得位置 下載操作手冊 ※ 此服務將有額外費用產牛,詳情請參考下方費用說明。 安裝物流及電子發票服務 您的商店名稱 .myshopify.com

※此服務將有額外費用產生,詳細費用說明請參考 官網

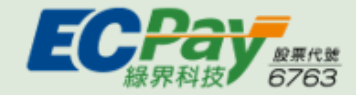

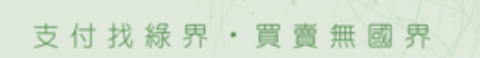

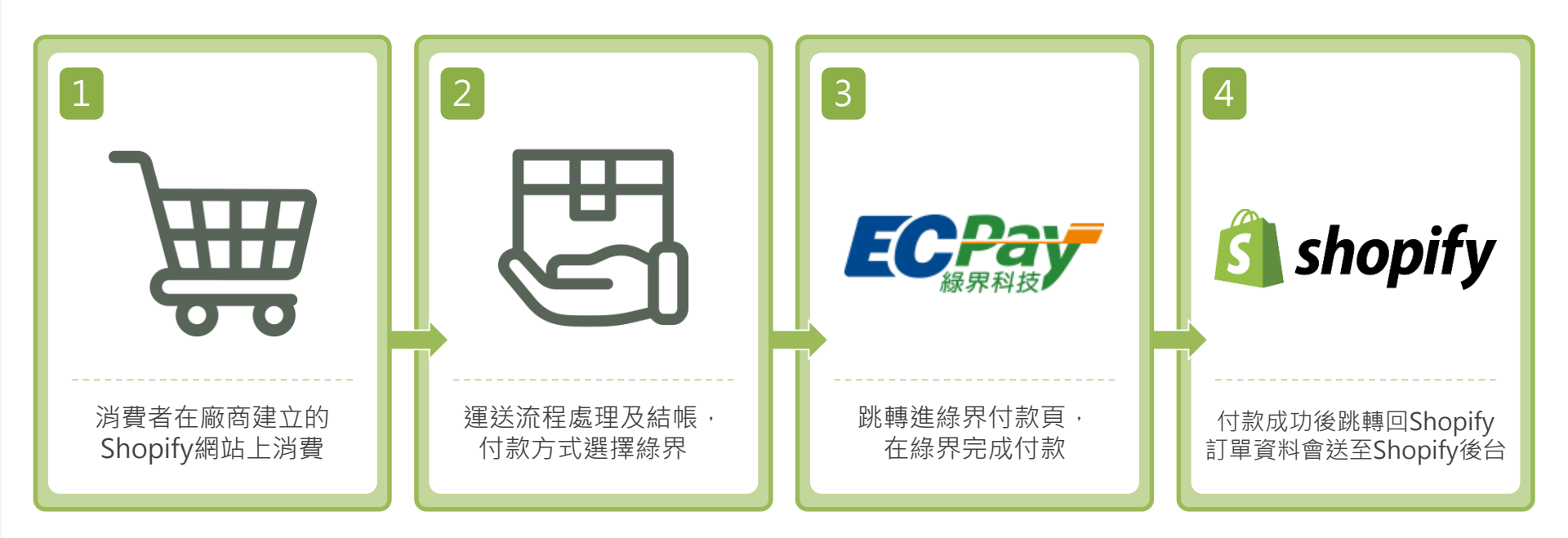

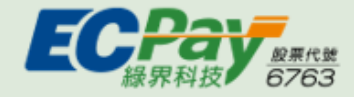

| ECPAY-TEST          |                                            | Home Catalog                                                                           | ۹ 🕈                                                                   |              |
|---------------------|--------------------------------------------|----------------------------------------------------------------------------------------|-----------------------------------------------------------------------|--------------|
|                     | <u>測</u> 試<br>商品                           | 測試商品2<br>S155.00<br>ADD TO CART<br>BUY IT NOW<br>理意測試商品2<br>III SHARE V TWEET O PIN IT |                                                                       | <b>01</b> 將商 |
| ECPAY-TEST          |                                            | Home Catalog                                                                           | ۹ 🗗                                                                   |              |
|                     |                                            | Your cart                                                                              |                                                                       |              |
| PRODUCT<br>測試<br>商品 | 測試商品 <b>1</b><br>Color: 黑<br><u>Remove</u> | PRICE C                                                                                | 3 \$369.00                                                            | <b>02</b> 結帳 |
|                     |                                            | Sut<br>Taxes an                                                                        | Dtotal \$369.00 TWD<br>d shipping calculated at checkout<br>CHECK OUT |              |

### 1 將商品加入購物車或選擇立刻購買

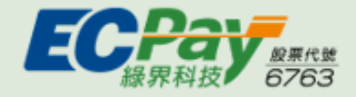

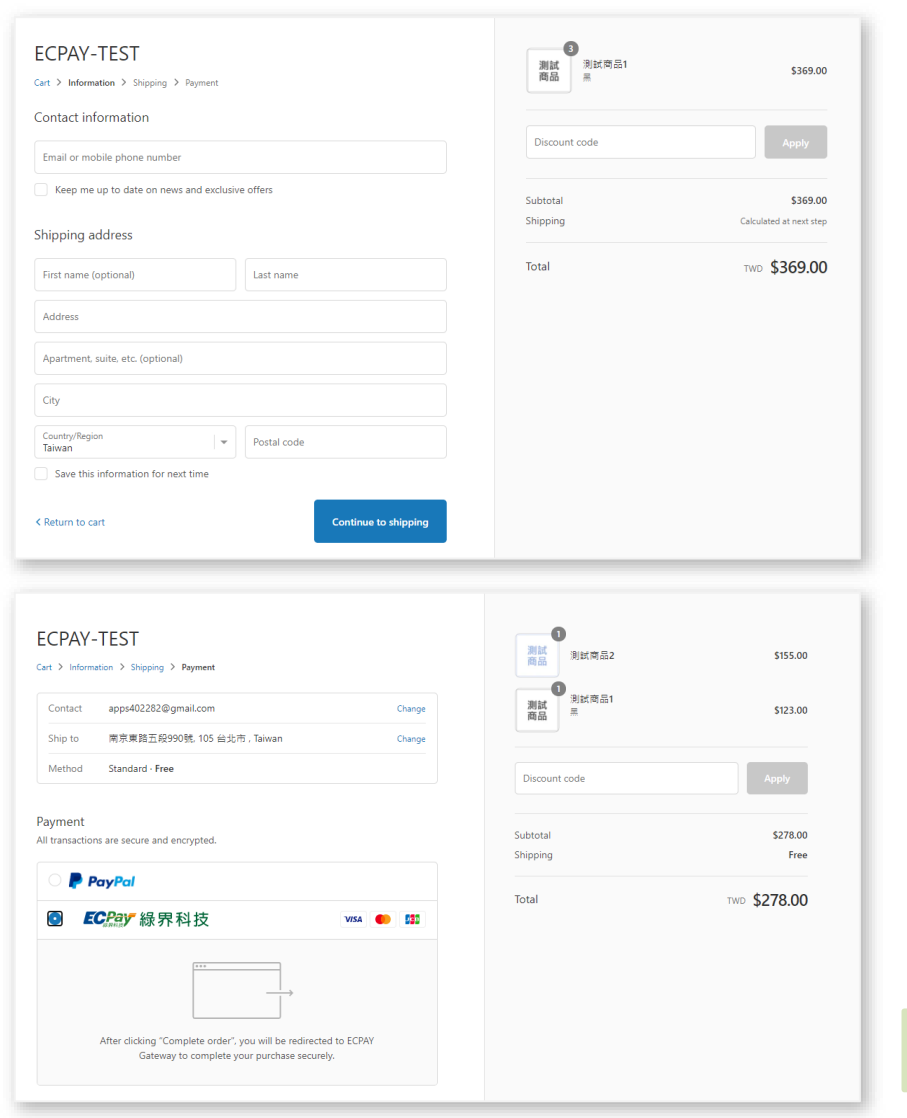

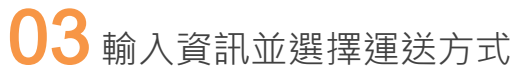

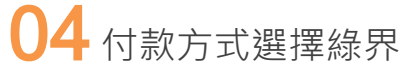

請注意!訂單金額僅接受整數。 如訂單金額帶有小數點,將會自動四捨五入進位至整數。

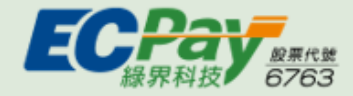

|            |                                                                                                    | ──────────────────────────────────── | eee。 <sup>®</sup> 。 <sup>®</sup>  | o<br>)                    |
|------------|----------------------------------------------------------------------------------------------------|--------------------------------------|-----------------------------------|---------------------------|
|            |                                                                                                    |                                      | 查流显器由排界科技ECPay還供 Payment cashflow | service provided by ECPay |
|            |                                                                                                    | 訂單資訊 Order i                         | nformation                        |                           |
|            | 訂單繙號 Order number                                                                                                    | test18113095467166                   |                                   |                           |
|            | 商店名稱 Merchant's name                                                                                                    | 測試shopify                            |                                   |                           |
|            |                                                                                                    |                                      |                                   | 菫位 Unit:新台幣 NTD           |
|            | 商品名稱 Merchandize name                                                                                                    |                                      |                                   | 小計 Subtotal               |
|            | Shopify_網路商品一批                                                                                                    |                                      |                                   | 350                       |
| _          |                                                                                                    |                                      | 實際付款金額 Actual payment amount      | NT\$350                   |
|            |                                                                                                    |                                      |                                   |                           |
|            |                                                                                                    | 付款方式 Payme                           | nt method                         |                           |
|            | ※ 信田 もな 見 審訊 Credit Carr                                                                                                    | I Information                        |                                   | _                         |
| ECPA       | AY-TEST<br>Order #1007                                                                                                    |                                      | 利は<br>用品<br>同語                    | \$310.00                  |
| $\bigcirc$ | Thank you                                                                                                    |                                      | 制試開品                              | Free                      |
| Hsi        | ng Tian Kong<br>(注意<br>)<br>文字<br>(注意<br>)<br>文字<br>(注意<br>)<br>文字<br>(注意)<br>(注意)<br>(注意)<br>(注意)<br>(注意)<br>(注意)<br>(注意)<br>(注意) | Neihu District<br>ddress<br>市        | 制成资品3<br>用品                       | \$2.00                    |
| -          | g Songshap                                                                                                    | Vandong Boulevard +                  | Subtotal                          | \$312.00                  |
| D          | Prilige                                                                                                    |                                      | Shipping                          | Free                      |
| Goog       | Cive: Bivd                                                                                                    | Map data @2021 Google Terms of Use   |                                   |                           |
| Your       | order is confirmed                                                                                                    |                                      | Total                             | TWD \$312.00              |
| You'll r   | receive a confirmation email with your o                                                                                           | order number shortly.                |                                   |                           |
| Custo      | omer information<br>ct information                                                                                                 | Payment method                       |                                   |                           |
| 1000       | 000000000000000000000000000000000000000                                                                                            | - \$312.00                           |                                   |                           |
| Shippi     | ing address                                                                                                    | Billing address                      |                                   |                           |
|            | T KING A RA                                                                                                    | 1 - Deer Ale.<br>1 - Deer Ale        |                                   |                           |
| 105 #1     | 此市                                                                                                    | 105 台北市                              |                                   |                           |
|            |                                                                                                    |                                      |                                   |                           |

### 05 進入綠界付款頁,選擇付款方式

### 06 交易完成後,會顯示Shopify訂單確認頁

●ATM櫃員機需點擊【返回商店】按鈕後,才會回到Shopify訂單確認頁。

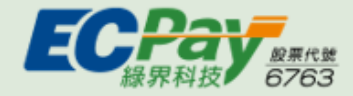

# 查詢Shopify訂單

查詢Shopify上所有交易成功訂單

| ß        |                        | ÷  | <b>7</b> - |           | Q 搜尋             |                     |                              |                   |        |               |                    | TE ECPAYTest |
|----------|------------------------|----|------------|-----------|------------------|---------------------|------------------------------|-------------------|--------|---------------|--------------------|--------------|
| 點        | 撃側懶訂車<br><sup>首頁</sup> | 中的 | ( i.       | 」車】<br>」車 |                  |                     |                              |                   |        |               |                    | 匯出 建立訂單      |
| ٣        | 訂單                     | 5  |            |           |                  |                     |                              |                   |        |               |                    |              |
|          | 訂單                     |    |            | 全部        | 未出貨              | 未付 開啟               | 已結案                          |                   |        |               |                    |              |
|          | 草稿                     |    |            |           | •                |                     |                              |                   |        |               |                    |              |
|          | 未完成結帳作業                |    |            | Q 篩       | 選訂單              |                     |                              | 狀態 ▼              | 付款狀態 👻 | 訂單出貨狀態 ▼      | 更多篩選條件             | ★ 編輯檢視畫面     |
| •        | 產品                     |    |            |           | 訂單               | 日期                  | 客戶                           | 總計                | 付款     | 出貨作業          | 商品                 | 配送方式 標籤      |
| .11      | ·<br>会析                |    |            |           | #1006            | 今日下午5:52            |                              | \$310.00          | ●已付款   | <b>0</b> 未出貨  | ; 2 件商品            | a Standard   |
|          | 行銷                     |    |            |           |                  |                     |                              |                   |        |               |                    |              |
| <b>Ø</b> | 折扣<br>應用程式             |    |            |           | #1005            | 今日下午5:06            |                              | \$369.00          | ○ 付款待  | 「處理 0 未出貨     | 3 件商品              | a Standard   |
| 銷售       | 管道                     | 0  |            |           | #1004            | 今日下午5:00            |                              | \$281.00          | ●已付款   | <b>○</b> 未出貨  | • 5 件商品            | a Standard   |
| n        | ak li la               | 0  |            |           | #1003            | 今日下午4:57            |                              | \$155.00          | ●已付款   | 0 未出貨         | <b>i</b> 1 件商品     | a Standard   |
|          |                        |    |            |           | <del>#1002</del> | <del>今日下午4:51</del> | 11.17. <b>7**</b><br>11.18.4 | <del>\$0.00</del> | ●已付款   | 0 未出貨         | t <del>0 件商品</del> | standard     |
|          |                        |    |            |           | #1001            | 今日下午4:22            | 01 1<br>1775 a. a            | \$369.00          | ●已付款   | • <b>已出</b> 貨 | i 3 件商品            | Standard     |
|          |                        |    |            |           |                  |                     |                              |                   |        |               |                    |              |

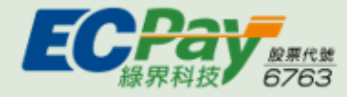

## Shopify訂單狀態說明-已授權

| [已授權:信] | 用卡訂單交易成功,但尚未问 | <b>次(</b> 關帳) | 出貨作業  | 商品    | 配送方式  |          |
|---------|---------------|---------------|-------|-------|-------|----------|
| #1120   | 今日下午8:12      | \$150.00      | ○ 已授權 | 0 未出貨 | 1 件商品 | Standard |

如需將狀態變更為已付款,請參考P.30-獲得付款 單元。 銀聯卡會在交易完成後執行關帳,因此不會有『已授權』狀態。

#### 當Shopify設定>付款>擷取訂單設定為手動擷取訂單時,訂單會是已授權狀態

| 請款方式                                                                                               |
|----------------------------------------------------------------------------------------------------|
| 請在 <u>自動與手動請款</u> 12 之間選擇。                                                                         |
| ○ 自動 擷取訂單的付款。                                                                                      |
| · · · · · · · · · · · · · · · · · · ·                                                              |
| <ul> <li>手動擷取訂單的付款。</li> <li>顧客的付款方式會在下單時獲得授權。您則必須在授權期間內手動請款。</li> <li>授權即將到期時傳送警告電子郵件。</li> </ul> |
|                                                                                                    |
| 取消儲存                                                                                               |

如需更改擷取付款設定,請參考P.15-在Shopify上設定自動/手動關帳 單元。

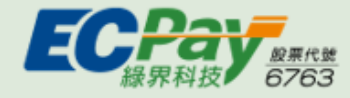

## Shopify訂單狀態說明-付款待處理

| 付款待處理:ATM櫃員機訂單尚未付款完成 |       |               |          |         |       | 6 件商品 | 7-11超商取: |
|----------------------|-------|---------------|----------|---------|-------|-------|----------|
|                      | #1084 | 1月14日 上午10:59 | \$428.00 | O 付款待處理 | 0 未出貨 | 4 件商品 | Standard |

付款完成後,訂單會自動更新狀態為已付款。

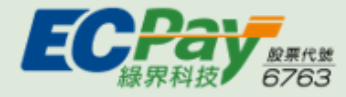

## Shopify訂單狀態說明-已付款

| □已付款  | 日期        | 客戶 | 總計       | 付款   | 出貨作業  | 商品    | 配送方式     |
|-------|-----------|----|----------|------|-------|-------|----------|
| #1119 | 今日 下午8:10 |    | \$150.00 | ●已付款 | 0 未出貨 | 1 件商品 | Standard |

#### 1.信用卡:

如擷取付款設定為手動擷取

-訂單狀態會由已授權變更為已付款。(操作流程請參考<u>P.30-獲得付款</u>單元) 如擷取付款設定為自動攝取

-訂單會自動更新狀態為已付款。

#### 2.網路ATM:

消費者付款完成後,訂單狀態會直接顯示為已付款。

#### 3.ATM櫃員機:

消費者完成付款且銀行入帳後,狀態會由付款待處理變更為已付款。

#### 4.銀聯卡:

消費者付款完成後,訂單狀態會直接顯示為已付款。

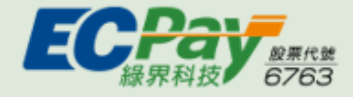

## Shopify訂單狀態說明-已退款/部分金額已退款

| 已退款/部分金 |             | 出貨作業     | 商品     | 配送升 |       |       |       |
|---------|-------------|----------|--------|-----|-------|-------|-------|
| #1040   | 星期三 下午07:36 | \$123.00 | ● 部分金額 | 已退款 | 0 未出貨 | 1 件商品 | Stand |
| #1031   | 星期三下午06:03  | \$252.00 | ●已退款   |     | 0 未出貨 | 8 件商品 | Stand |

如需執行退刷,請參考P.33-退款 單元。

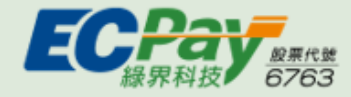

## Shopify訂單狀態說明-已取消

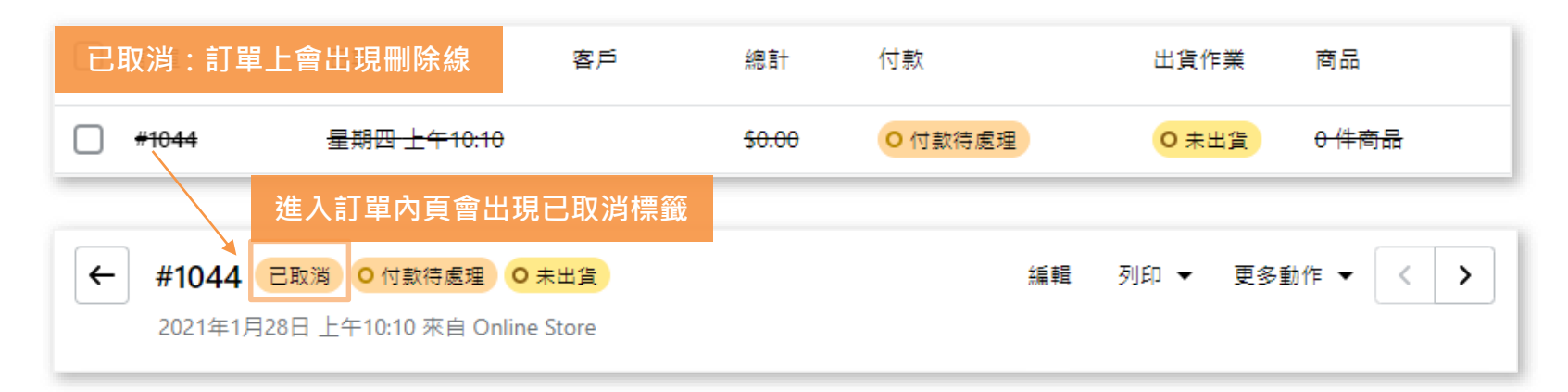

此狀態代表已取消Shopify訂單,但不等於取消綠界訂單。如需取消訂單,請參考P.35-取消訂單,還元。

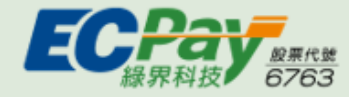

## Shopify訂單狀態說明-已作廢

| 。<br>已<br>们 | ₣廢:對已授<br><sup>司里</sup> | <sup>授權的信用卡訂單<br/><sup>日期</sup></sup> | 即消授權成功<br><sup>香戶</sup> | 總計                | 付款   | 出貨作業  | 商品                                               | 配送方式                  |
|-------------|-------------------------|---------------------------------------|-------------------------|-------------------|------|-------|--------------------------------------------------|-----------------------|
|             | <del>#1111</del>        | <del>星期三下午03:45</del>                 |                         | <del>\$0.00</del> | ●己作廢 | ○ 未出貨 | <del>0                                    </del> | <del>7-11超商取貨付款</del> |

如需作廢訂單,請參考P.35-取消訂單 單元

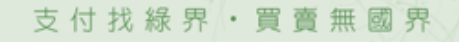

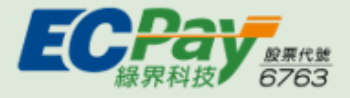

# Shopify訂單狀態說明

| 1 星期五 下午03:10 | ·····                | \$100.00          | ○已授權      |
|---------------|----------------------|-------------------|-----------|
| 2 星期五 下午02:27 |                      | \$876.00          | ●已付款      |
| 3 星期五 下午02:18 |                      | \$676.00          | O 付款待處理   |
| 4 星期五 下午02:16 |                      | \$794.00          | ●己退款      |
| 5 星期五 下午02:14 |                      | \$0.00            | ● 部分金額已退款 |
| 6 星期五下午02:10  | 11.0.3-              | <del>\$0.00</del> | ●已退款      |
| 7 星期三下午04:51  | 11 17 7 <del>2</del> | \$642.00          | ●己作廢      |

| 編號 | 訂單狀態    | 說明                                             |
|----|---------|------------------------------------------------|
| 1  | 已授權     | 只會出現在信用卡訂單。<br>代表信用卡訂單已授權,還未向綠界請款(關帳)。         |
| 2  | 已付款     | 信用卡/銀聯卡訂單:已向綠界請款(關帳)。<br>網路ATM/ATM櫃員機訂單:已完成付款。 |
| 3  | 付款待處理   | 只會出現在ATM櫃員機訂單。<br>代表已建立的ATM櫃員機訂單尚未付款。          |
| 4  | 已退款     | 只會出現在信用卡/銀聯卡訂單。<br>代表已對信用卡/銀聯卡訂單執行退刷。          |
| 5  | 部份金額已退款 | 只會出現在信用卡/銀聯卡訂單。<br>代表已對信用卡/銀聯卡訂單執行部份退刷。        |
| 6  | 已取消     | 已取消該筆Shopify訂單。                                |
| 7  | 已作廢     | 只會出現在信用卡訂單。<br>代表信用卡訂單取消的同時,一併取消授權。            |

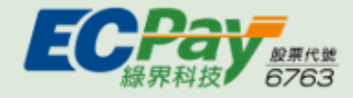

## Shopify訂單操作說明-獲得付款(Capture Payments)

請款:針對狀態=已授權的訂單,向銀行進行請款

### 方法一

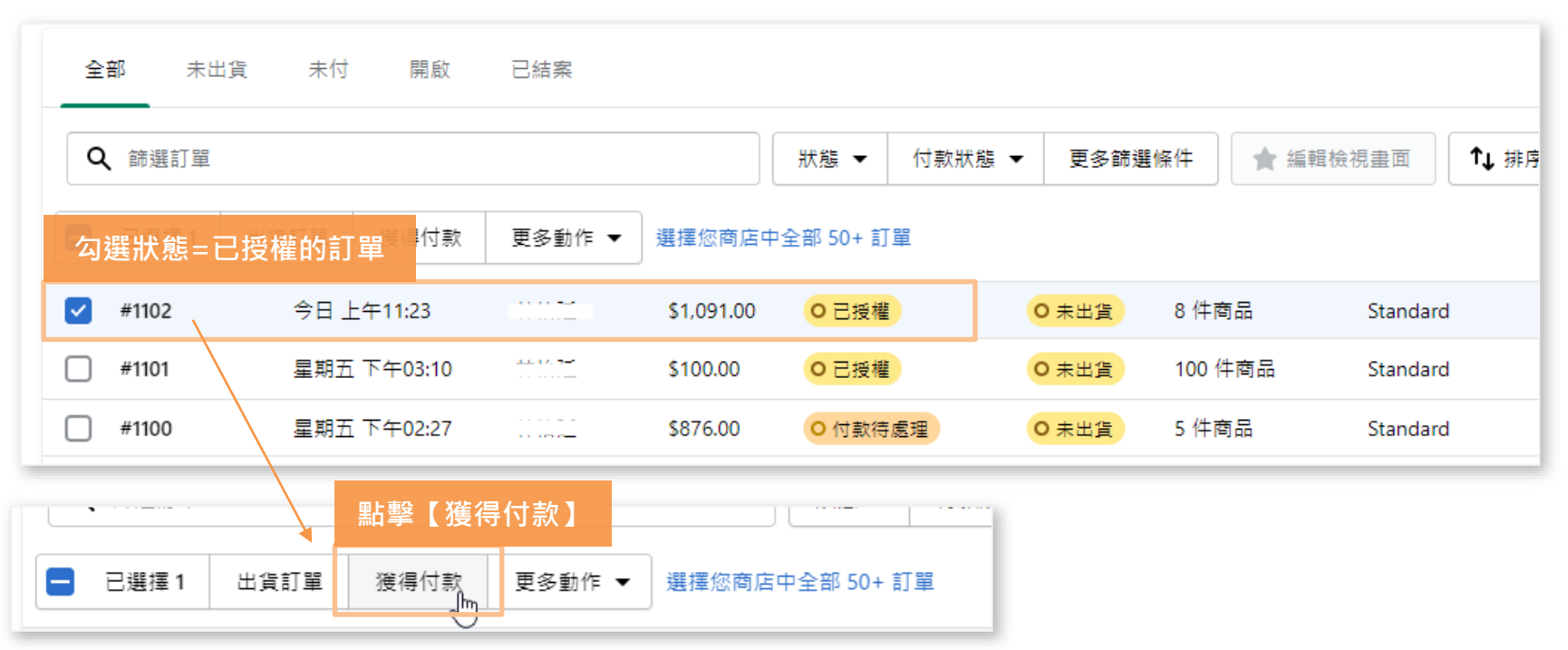

①此功能僅支援狀態=已授權的信用卡訂單,如訂單狀態=已付款則無須發動請款。

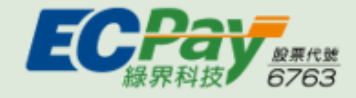

方法二

## Shopify訂單操作說明-獲得付款(Capture Payments)

請款:針對狀態=已授權的訂單,向銀行進行請款

#### 或可以透過點擊訂單 $\checkmark$ 1.1.1.1. mark 今日 上午11:23 #1102 \$1.091.00 0 已授權 0 未出貨 8 件商品 Standard ALC: 10.7-2 100 件商品 #1101 星期五 下午03:10 \$100.00 O 已授權 0 未出貨 Standard $\odot$ 已授權 Х 請款 小計 2 件商品 \$363.00 由 Ecpay Gateway 處理 揮浂 Standard (0.0 kg) \$0.00 您只能從這個閘道擷取一次付款。 總計 \$363.00 要擷取的金額 進入訂單頁面後 \$ 363.00 顧客付款 點擊【接受】按鈕 找到已授權區塊·點擊請款 取消 接受 \$363.00 標籤為已付款 請款

①此功能僅支援狀態=已授權的信用卡訂單,如訂單狀態=已付款則無須發動請款。

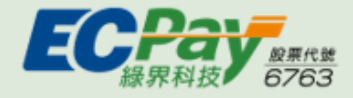

### Shopify訂單操作說明-獲得付款(Capture Payments)

透過以上兩種方式操作後, 訂單狀態會由已授權變為已付款,並在訂單時間軸寫入紀錄

| □ 訂單  | 日期        | 客戶 | 總計         | 狀態會變更為E | 已付款 <sup>土</sup> 貨作業 | 商品    |
|-------|-----------|----|------------|---------|----------------------|-------|
| #1102 | 今日上午11:23 |    | \$1,091.00 | ●已付款    | 0 未出貨                | 8 件商品 |

| Timeline                                 | Show comments |
|------------------------------------------|---------------|
| TE 發表留言                                  | ② @ # 🖉 張貼    |
|                                          | 只有您和其他員工可查看留言 |
| 訂單時間軸寫入紀錄                                |               |
| ● 您已從 ECPAY Gateway 擷取 \$1,091.00 TWD。 ▼ | 2 分鐘前         |

① 此功能僅支援狀態=已授權的信用卡訂單,如訂單狀態=已付款則無須發動請款。

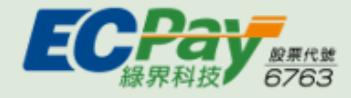

# Shopify訂單操作說明-退款(Refund)

退款:在不取消訂單的情況下,針對該筆訂單進行部份退款/全額退款

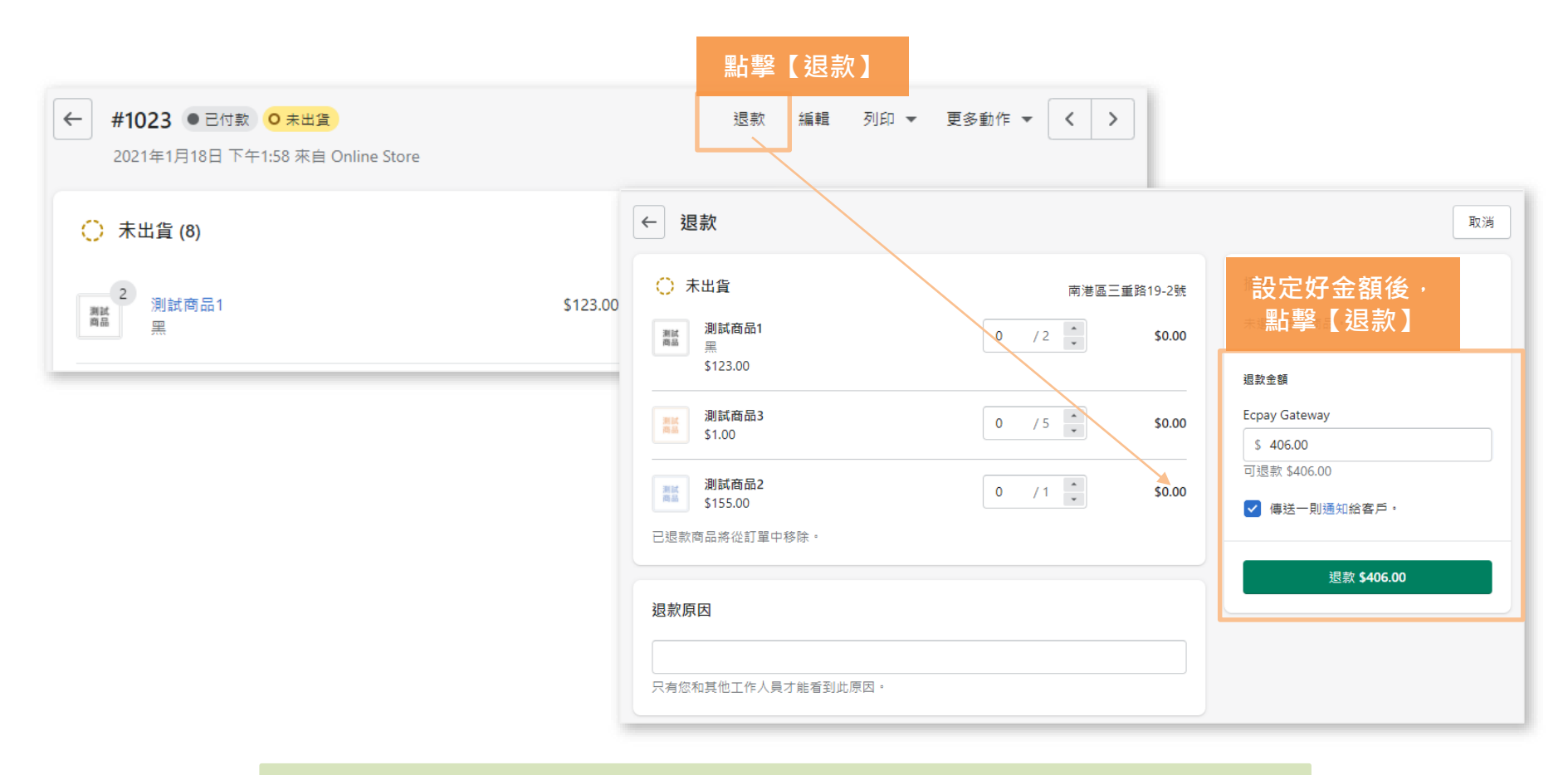

① 此功能僅支援信用卡訂單,當回傳訊息為『僅支援信用卡退款』:

代表此筆交易是使用WebATM或ATM櫃員機付款。如需退款,需請廠商與消費者聯繫並約定退款方式。

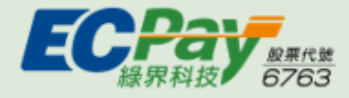

# Shopify訂單操作說明-退款(Refund)

退款成功後,訂單狀態會由已付款變為已退款,並在訂單時間軸寫入紀錄

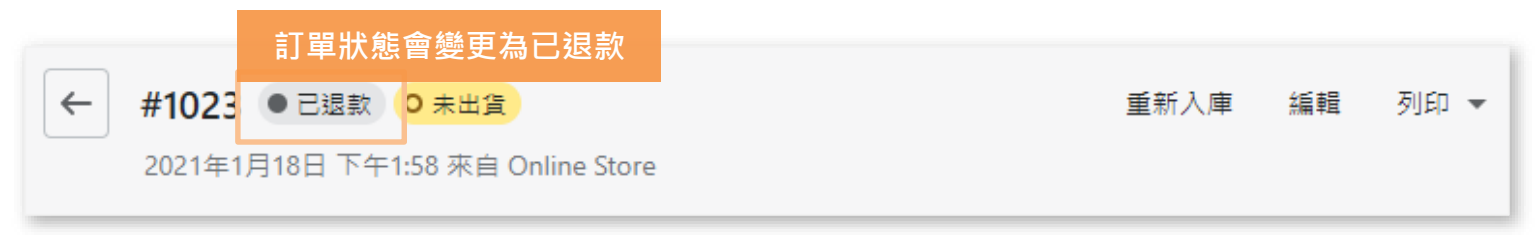

| Timeline                                | Show comments |
|-----------------------------------------|---------------|
| TE 發表留言                                 | ③ @ # @ 張貼    |
|                                         | 只有您和其他員工可查看留言 |
| TODAY                                   |               |
| ● 您 已傳送 a refund notification 給 ······  | 剛才            |
| 訂單時間軸寫入紀錄                               | _             |
| ● 您已透過 ECPAY Gateway 退還 \$406.00 TWD。 ▼ | 剛才            |

此功能僅支援信用卡訂單,當回傳訊息為『僅支援信用卡退款』:

代表此筆交易是使用WebATM或ATM櫃員機付款。如需退款,需請廠商與消費者聯繫並約定退款方式。

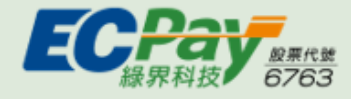

取消訂單:取消訂單的同時,並針對該筆訂單進行全額退款/稍後退款/作廢交易

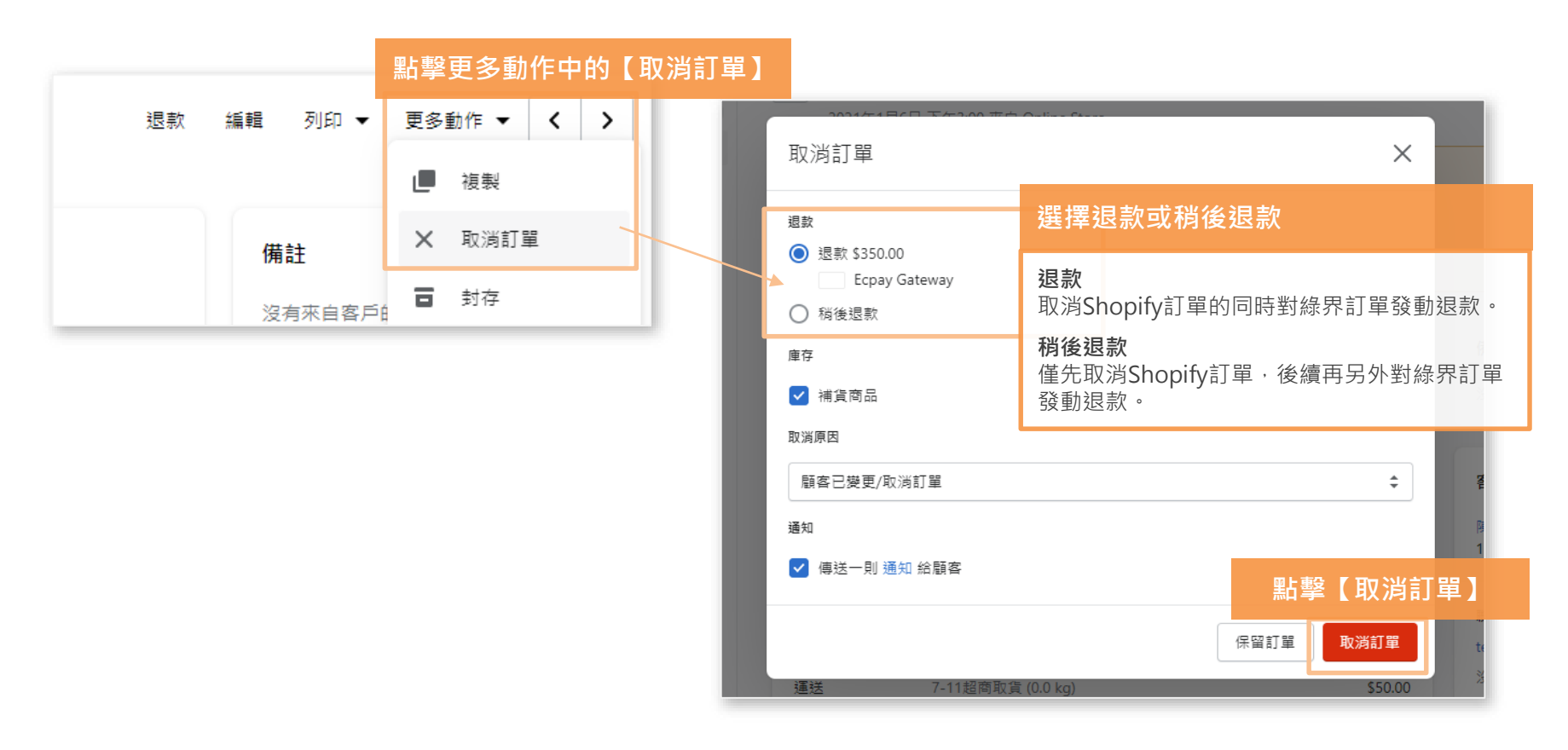

①此功能僅支援信用卡訂單,當回傳訊息為『僅支援信用卡退款』:代表此筆交易是使用WebATM或ATM櫃員機付款。如需退款,需請廠商與消費者聯繫並約定退款方式。

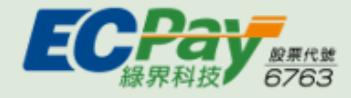

取消訂單成功後,訂單狀態會變更為已取消,並在訂單時間軸寫入紀錄

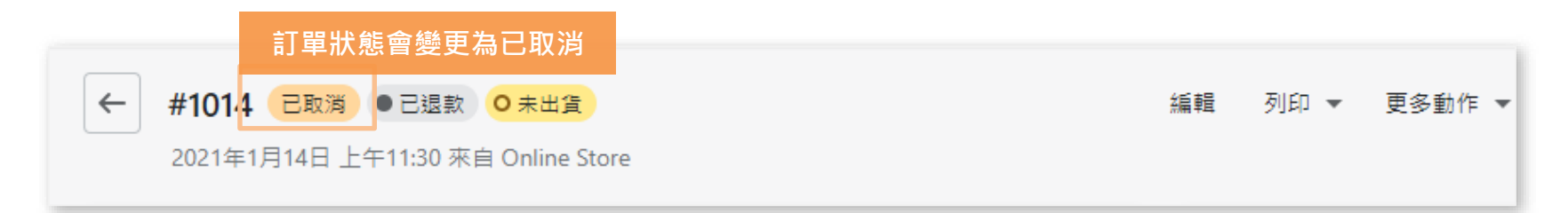

| Timeline                                   |          |     | ~   | Show | comments |
|--------------------------------------------|----------|-----|-----|------|----------|
| TE 發表留言                                    | <b>:</b> | 0   | #   | O    | 張貼       |
|                                            |          | 只有您 | 欧和其 | 他員工  | 可查看留言    |
| 1月14日                                      |          |     |     |      |          |
| ● 您已傳送 an order cancelled 給 並為延 ( 192)     | C y      |     | )   |      | 上午11:34  |
| 訂單時間軸寫入紀錄                                  |          |     |     |      |          |
| <ul> <li>您已取消此訂單。原因:客戶已變更/取消訂單。</li> </ul> |          |     |     |      | 上午11:34  |

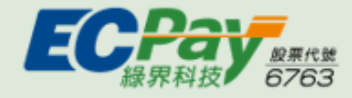

取消訂單:取消訂單的同時,並針對該筆訂單進行全額退款/稍後退款/作廢交易

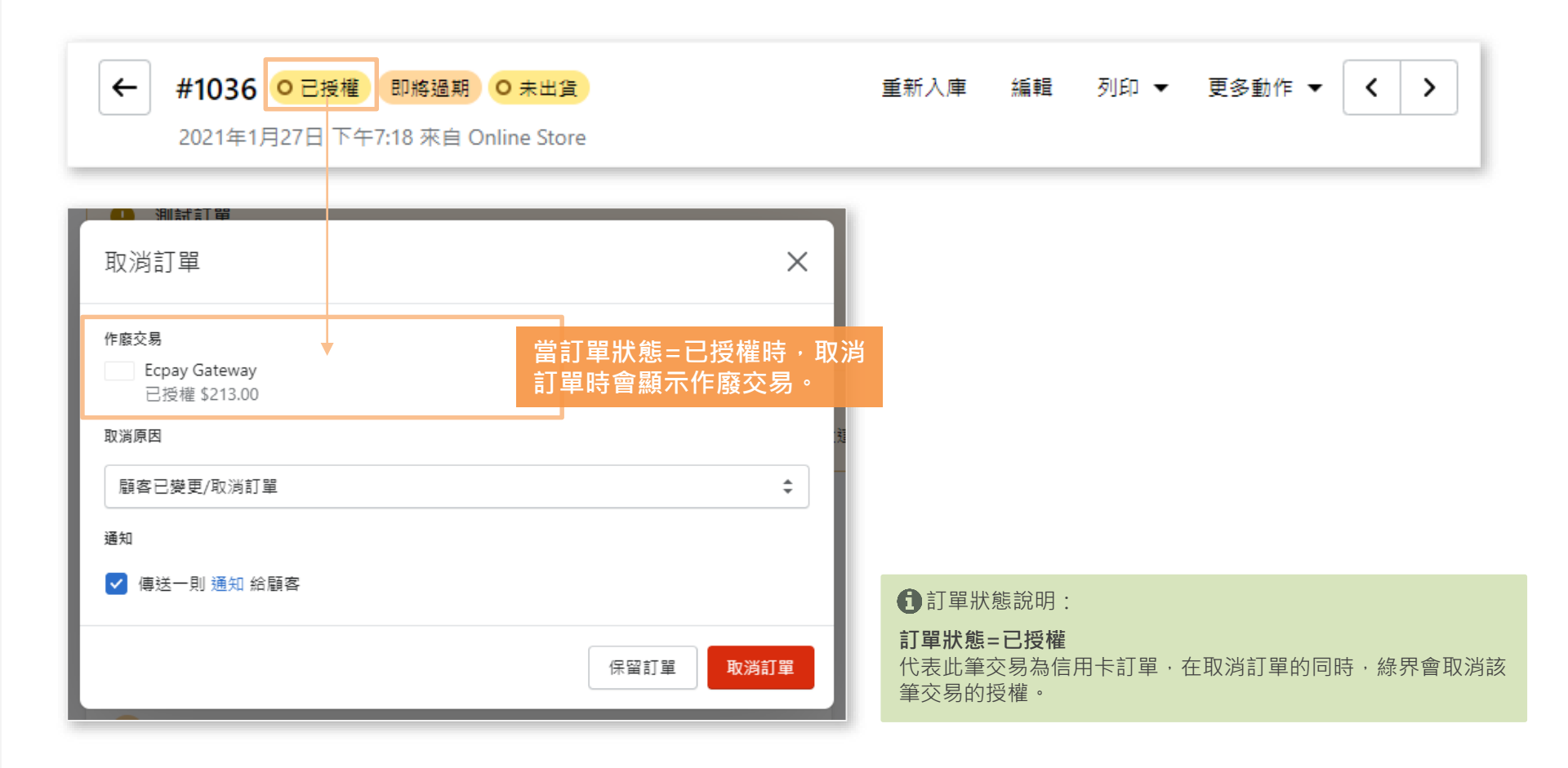

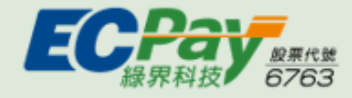

取消訂單成功後,訂單狀態會變更為已取消,並在訂單時間軸寫入紀錄

|         | 訂單狀態會變更         | 為已取消+已作廢     |     |     |      |        |   |   |
|---------|-----------------|--------------|-----|-----|------|--------|---|---|
| ← #1032 | 2 日取消 ● 已作廢     | O 未出貨        | お話車 | 輯 3 | 列印 👻 | 更多動作 ▼ | < | > |
| 2021年   | 1月27日 下午6:53 來自 | Online Store |     |     |      |        |   |   |

| TE 發表留言                        | <u>.</u> | 0   | #  | O   | 張貼     |
|--------------------------------|----------|-----|----|-----|--------|
|                                |          | 只有您 | 和其 | 他員工 | 可查看留言  |
| 1月27日                          |          |     |    |     |        |
| ● 您 已傳送 an order cancelled 給   |          |     |    | •   | 下午7:03 |
| 重新傳送電子郵件                       |          |     |    |     |        |
| ● 您已取消此訂單。原因:客戶已變更/取消訂單。<br>-  |          |     |    |     | 下午7:03 |
| 」<br>訂單時間軸寫入紀錄                 |          |     |    |     | 下午7:03 |
| ●  您已將 ECPAY Gateway 上的授權作廢。 ▶ |          |     |    |     | 下午7:03 |
| ● \$0.00 TWD 授權的作廢作業待處理中。 ▶    |          |     |    |     | 下午7:03 |

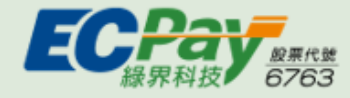

# 查詢Shopify訂單-未完成結帳作業

查詢Shopify上交易失敗訂單

| <ul> <li>▲ 首頁</li> <li>① 訂單</li> <li>點擊側</li> </ul>   | 17                | 未 | <b>ミ完成約</b> | 結帳作業                                    |                                      |                        |                      |             | 匯出             |
|-------------------------------------------------------|-------------------|---|-------------|-----------------------------------------|--------------------------------------|------------------------|----------------------|-------------|----------------|
| 未完成<br>《 產品                                           | <sup>戈結帳</sup> 作業 |   | 篩選          | <ul> <li>▼</li> <li>Q 搜尋結帳作業</li> </ul> |                                      |                        |                      |             |                |
| <ul> <li>■ 顧客</li> <li>□1 分析</li> <li>♥ 行銷</li> </ul> |                   |   |             | 結帳<br>#18756075421891                   | 日期 ▼<br>星期三 下午5:44 CST               | 訂購者<br><u>+ 11 - 2</u> | 電子郵件狀態<br><b>未傳送</b> | 復原狀態<br>未復原 | 總計<br>\$246.00 |
| ● 折扣 ■ 施用程                                            | 星式                |   |             | #18706979913923                         | 1月14日下午2:22 CST                      |                        | 未傳送                  | 未復原         | \$246.00       |
| 銷售管道                                                  | ●<br>新店 ②         |   |             | #18700336234691<br>#18700169576643      | 1月13日 下午8:46 CST<br>1月13日 下午8:16 CST |                        | 未傳送                  | 未復原         | \$1.00         |
|                                                       |                   |   |             | #18700033949891                         | 1月13日下午7:51 CST                      | · · · · · · · ·        | 未傳送                  | 未復原         | \$128.00       |
|                                                       |                   |   |             | #18699885674691                         | 1月13日下午7:24 CST                      |                        | 未傳送                  | 未復原         | \$312.00       |

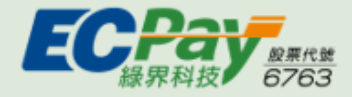

## 查詢Shopify訂單-未完成結帳作業

查詢Shopify上交易失敗訂單

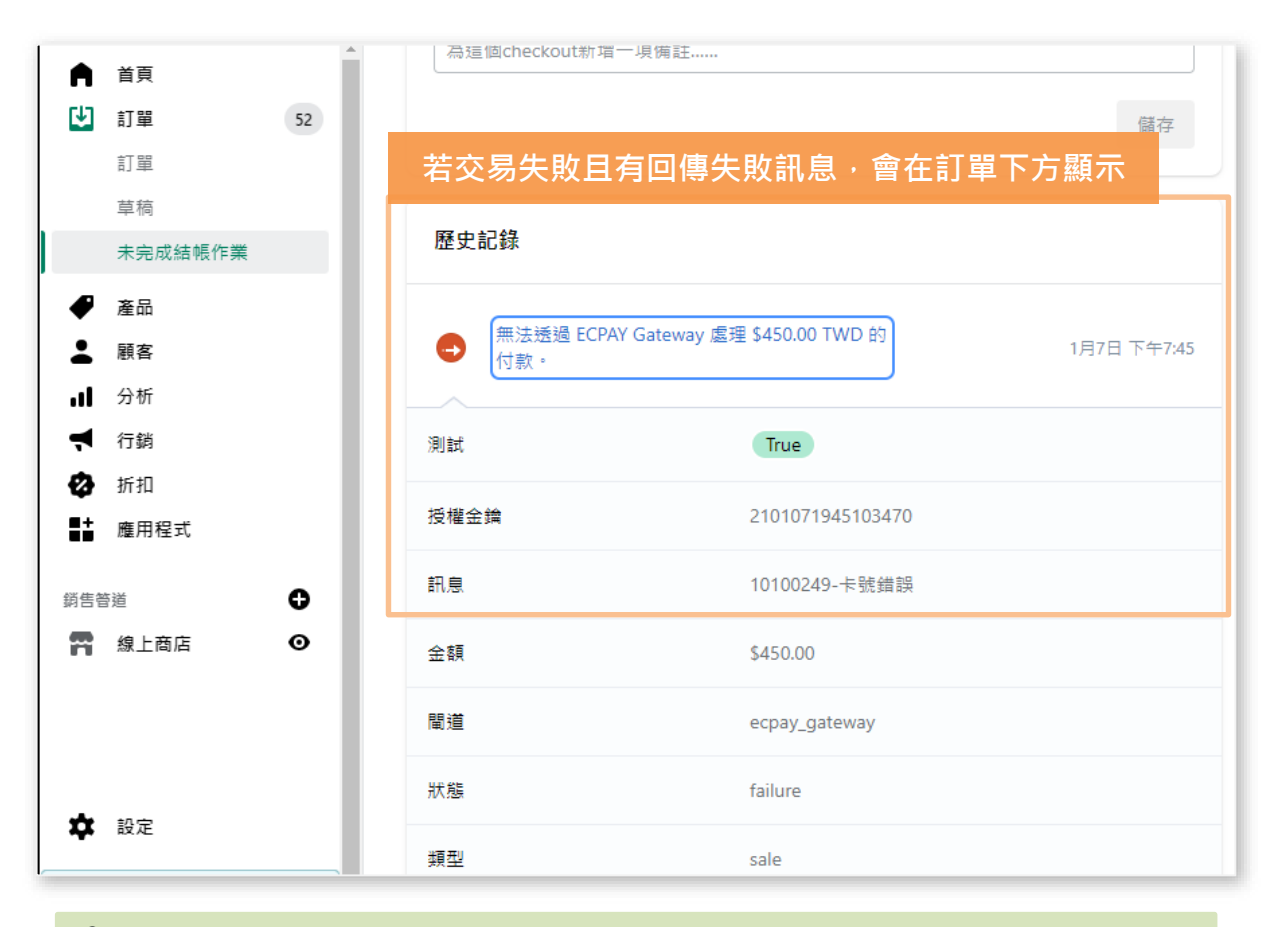

①如訂單交易失敗,但消費者仍要使用綠界付款,需請消費者回到購物車重新購買。 請不要使用『未完成結帳作業』訂單中提供的連結,否則可能會發生無法建立綠界訂單的狀況。

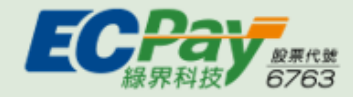

# 進行對帳作業

### 請先從Shopify匯出訂單明細

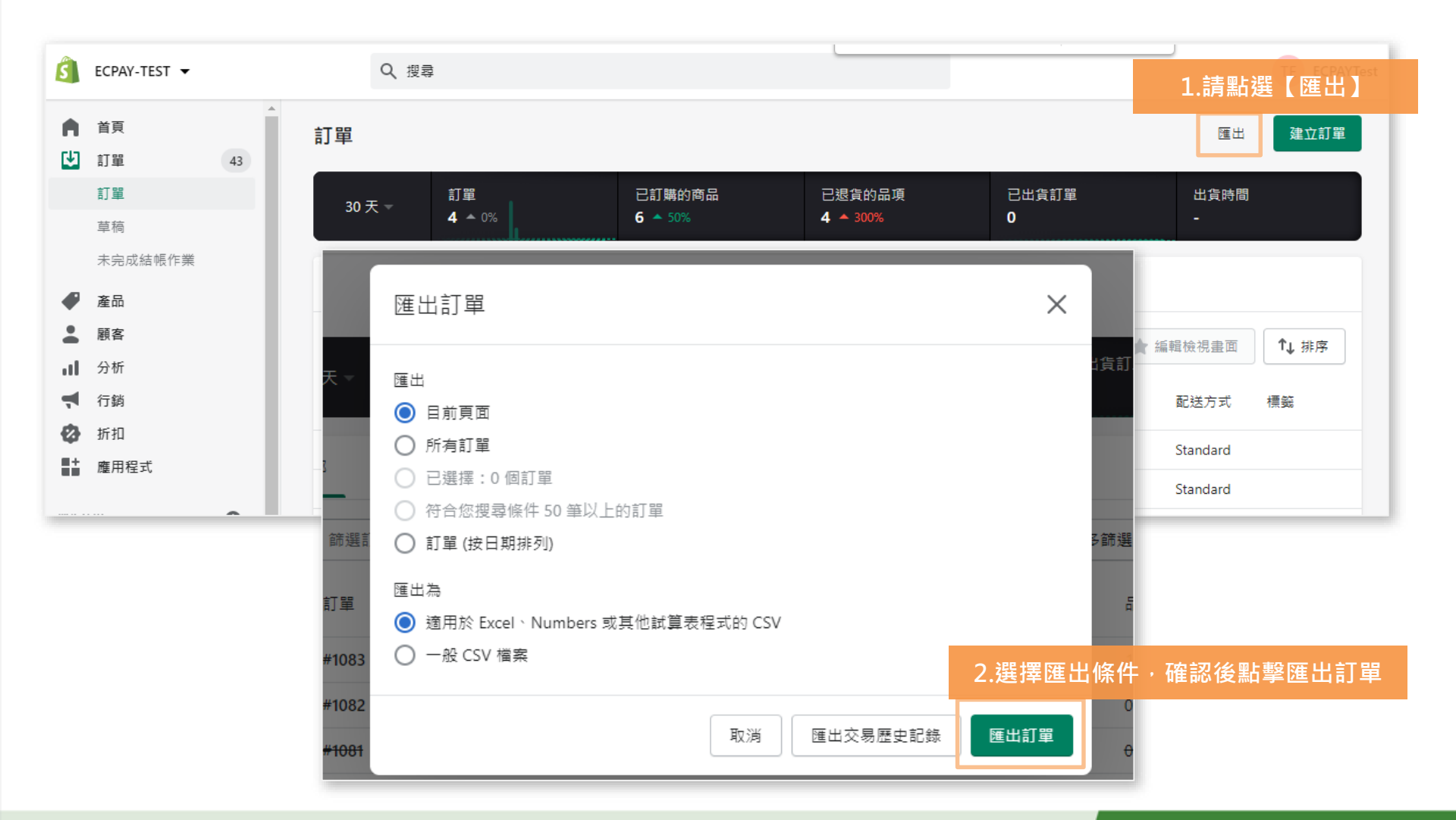

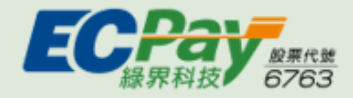

## 進行對帳作業

3.匯出明細後,請從CSV中找到Payment Reference欄位或數字前方帶有C開頭的編號

|                |                   |                 |            | _ |
|----------------|-------------------|-----------------|------------|---|
| Payment Method | Payment Reference | Refunded Amount | Vendor     | ] |
| ECPAY Gateway  | c21345575534787.1 | 0               | ECPAY-TEST |   |
| ECPAY Gateway  | c21119177326787.1 | 123             | ECPAY-TEST |   |
| ECPAY Gateway  | c21108343505091.1 | 123             | ECPAY-TEST |   |
|                |                   |                 |            |   |

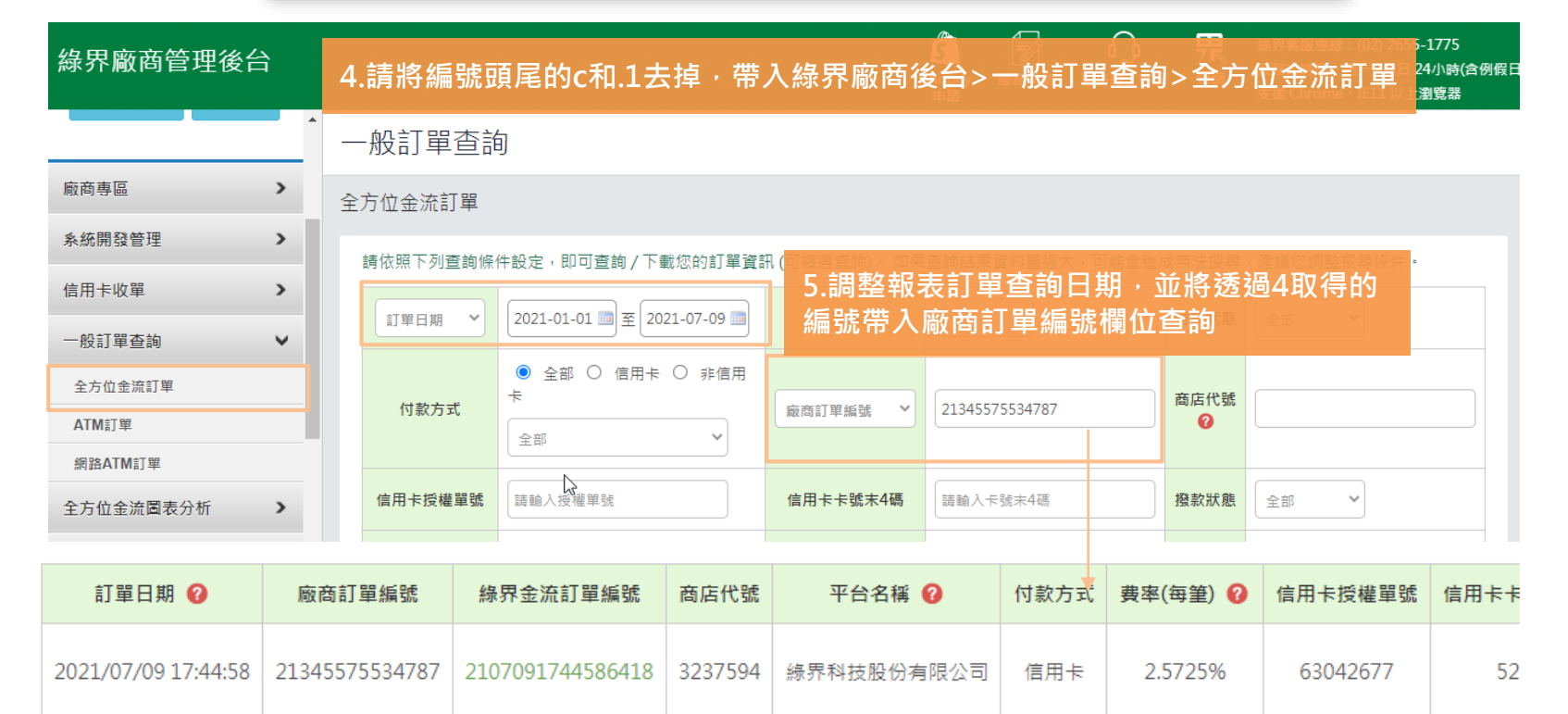

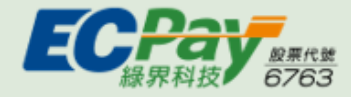

## 緣界後台操作說明-一般查詢訂單

### 從綠界後台查詢Shopify上交易成功訂單

|                                                 | ● 透過 ECPAY G               | Gateway 的 \$550.                      | 00 TWD 付款待       | 虚理・▼           |            |            | 下午       | -8:36   |            |        |        |    |
|-------------------------------------------------|----------------------------|---------------------------------------|------------------|----------------|------------|------------|----------|---------|------------|--------|--------|----|
|                                                 | 訂單<br>#1078                |                                       |                  |                |            |            |          |         |            |        |        |    |
|                                                 | 可使用Sh                      | opify訂單                               | 下方Time           | line的          | 授權金        | 鑰來到        | 「「「「「」」  | 單       |            |        |        |    |
|                                                 | 授權金鑰<br>21010720364        | 463496                                |                  |                |            |            |          |         |            |        |        |    |
|                                                 | 訊息                         |                                       |                  |                |            |            |          |         |            |        |        |    |
| 綠界廠商管理後台                                        |                            |                                       |                  | 下拉表            | 長單選打       | 睪【綠        | 界金流      | 訂單編     | 諕】・並       | 輸入授    | 髮權金鑰的約 | 編號 |
| 測試 <b>shopify</b><br>测試shopify                  | 付款方式                       | <ul> <li>全部 〇 信用卡 〇<br/>全部</li> </ul> | ● 非信用卡           | 緣界金流訂單編        | 21010      | 2036463496 | 商        | 店代號 😧   |            |        |        |    |
| 登出                                              | 信用卡授權單號                    | 請輸入授權單號                               |                  | 信用卡卡號末4        | 碼 請輸入      | 卡號末4碼      |          | 撥款狀態    | 部 ~        |        |        |    |
| 测試shopify ✓<br>管理後台首百 帳戶總管                      | ATM虛擬帳號                    | 請輸入ATM虛擬帳號                            |                  | 超商代碼           | 請輸入        | 弋碼         | 店        | 鋪代號 😧 👼 | 輸入完整的店鋪代號資 | iii.   |        |    |
|                                                 | 每頁顯示筆數                     | 10筆 ~                                 |                  |                |            |            |          |         |            |        |        |    |
| 廠商專區 >                                          | 信用卡交易手續費之計<br>1. 單筆撥款金額(計) | -算依當日撥款計算而有所<br>寬至小數第三位)=交易金額         | 「差異:<br>-手續費・    |                |            |            |          |         |            |        |        |    |
| 可依據付款方式                                         | 「不同・選擇                     | 國不同的報訊                                | 表查詢 🖽            | ▲ ·<br>續費將依最低号 | 手續費金額計算    | īż،        |          | _       |            | _      |        |    |
| 一般訂單查詢 🗸 🗸                                      |                            |                                       |                  |                |            |            |          |         | 查詢         |        |        |    |
| 全方位金流訂單                                         |                            |                                       |                  |                |            |            |          |         |            |        |        |    |
| ATM訂單                                           | 匯出 ▼                       |                                       |                  |                |            |            |          |         | 單位:新台      | )幣 (元) |        |    |
| 網路AIM訂単                                         |                            |                                       |                  |                |            |            |          | *信用卡:   | 分期費率依合約議定或 | 公告顧示   |        |    |
|                                                 | 訂單日期 🕜                     | 廠商訂單編號                                | 緣界金流訂單編號         | 商店代號           | 平台名稱 🕜     | 付款方式       | 妻率(毎筆) 🕜 | 信用卡授權單號 | 信用卡卡號末4碼   | 超商實語   |        |    |
| <ul> <li>錄 分帳 戶 管理</li> <li>後 台帳號 管理</li> </ul> | 2021/01/07 12:36:46        | test18137806209182                    | 2101072036463496 | 3084211 S      | Shopify平台商 | ATM 櫃員機    | 1%       | -       | -          | 5219   |        |    |

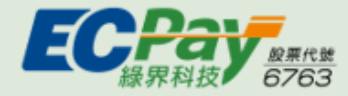

## 緣界後台操作說明-信用卡交易明細查詢

從綠界後台查詢Shopify上交易成功的信用卡/銀聯卡訂單狀態

| 綠界廠商管理後台                     |        |                              |                                                       |                                                                      |                                                  |                                           |                          |                                                         |                               | 影         | 請聯       | ●●●<br>編線上客服           | ===<br>7 区。<br>官網 | 綠界客服專<br>服務的時間<br>支援 Chror | 線:(02) 2655<br>:週一~週日 2<br>ne、IE11 以上: | -1775<br>4小時(含例假日<br>劉覽器 |
|------------------------------|--------|------------------------------|-------------------------------------------------------|----------------------------------------------------------------------|--------------------------------------------------|-------------------------------------------|--------------------------|---------------------------------------------------------|-------------------------------|-----------|----------|------------------------|-------------------|----------------------------|----------------------------------------|--------------------------|
| 測試shopify                    | 交易     | 易明細望                         | <b>ぎ</b> 詢                                            |                                                                      |                                                  |                                           |                          |                                                         |                               |           |          |                        |                   |                            |                                        |                          |
| 測試shopify<br>登出<br>測試shopify | •      | 被標示為<br>當確認為<br>提醒您,<br>交應銀行 | : ( <mark>盜刷</mark> 3<br>盜刷交場<br>如帳戶創<br>資料(如<br>端請款/ | <mark>交易,請小心)的交</mark><br>易時,緣界將會限<br>余額低於退刷金額<br>P、訂單備註<br>F業規範,實際執 | 易, <mark>請與</mark> 制該卡再<br>將無法退<br>等)請點點<br>行退刷請 | 満費者轉<br>一致易,確<br>見刷,請留<br>記載表格「招<br>意素與賣家 | <mark>達銀行通知」</mark><br>保 | 比交易為盜剧,放棄/退<br>。<br>或預付金流退費供退開<br>內數字查看<br>有1-2天的誤差,故退局 | 副鼓交易,避免損<br>別使用。<br>川日期請以系統顯示 | 失。<br>為主。 |          |                        |                   |                            |                                        |                          |
| 管理後台首頁 帳戶總覽                  |        |                              | 交易日期                                                  | 月 🗸 2021-01-0                                                        | 1                                                |                                           | 1 超 20                   | 21-01-11                                                | 📑 止 全部交                       | 易 🗸       | 卡號前60    | <b>!</b> :             |                   |                            | 卡號後4碼:                                 |                          |
| 廠商專區                         |        | C                            | 明細編號                                                  | 【 ○授權單號 ○                                                            | 信用卡號                                             | ○交易金                                      | 額 〇 授權號                  | 碼 〇廠商訂單編號 〇                                             | 綠界訂單編號 〇訂!                    |           | 備註 〇     | 國旅!                    |                   |                            | 查詢                                     |                          |
| 系統開發管理 >                     | 匯出     | 出CSV檔                        |                                                       |                                                                      |                                                  |                                           | 共: 10                    | 筆交易   成交授權金額: 1                                         | 2,802 元   關帳請款                | 金額: 1,798 | 元        |                        |                   |                            |                                        |                          |
| 信用卡收單                        | 編<br>號 | 授權單號                         | 倒數                                                    | ■●●●●●●●●●●●●●●●●●●●●●●●●●●●●●●●●●●●●                                | 授權金<br>額                                         | 結帳金<br>額                                  | 發卡銀行                     | 廠商訂單編號<br>信用卡卡號                                         | 綠界訂單編號                        | 授權碼       | 交易類<br>型 | 日期                     | 回應碼               | 回應信息                       | 追蹤碼                                    | eci 備<br>註               |
| 信用卡授權資訊                      | 1      | 11367482                     | 16                                                    |                                                                      | 550                                              | 0                                         | 5.00.48.0                | test18137481478302<br>493817*****0003                   | 2101072012012486              | 120.425   | 一灾付      | 2021/01/07             | 619               |                            |                                        | 價                        |
| 信用卡帳戶設定                      |        | 1592482                      | 天                                                     |                                                                      | 550                                              | U                                         | 水豆扳1]                    | 列入拒絕交易卡號                                                | 2101072015015460              | 137433    | 清        | 20:13:19               | 017               | □ \$2)周                    | 211.23.76.78                           | 註                        |
| 交易明細查詢                       | 2      | <u>11367480</u>              | 16                                                    | 546                                                                  | 546                                              | 546                                       | 永曹銀行                     | test18137376751774<br>493817*****0003                   | 2101072005243483              | 161729    | 一疢付      | 2021/01/07             | 00                | 已授權                        | 244 22 7/ 70                           | 集                        |
| 撥款對帳系統                       |        | 1592479                      | *                                                     | 退刷                                                                   |                                                  |                                           | 1012200110               | 列入拒絕交易卡號                                                |                               |           | 清        | 20:05:39               |                   |                            | 211.23.76.78                           | <u>HE</u>                |
| 關帳請款明細                       |        | 457556                       |                                                       |                                                                      |                                                  | 546                                       |                          |                                                         |                               |           |          | 2021/01/07<br>20:06:37 |                   | 已關帳                        |                                        |                          |
| 要/未關帳列表                      | 2      | <u>11367478</u>              | 16                                                    | 739                                                                  | 720                                              | 720                                       | -1. <b>111 48 (</b> ≂    | test18137268912286<br>493817*****0003                   | 2101071957552476              | 222226    | 一灾付      | 2021/01/07             | 00                | 口运销                        |                                        | 爑                        |
| 關帳失敗列表                       | 3      | 1592477                      | ¥                                                     | 退刷                                                                   | 737                                              | /37                                       | 水豆奴17                    | 列入拒絕交易卡號                                                | 21010/170/0034/0              | 232320    | 清        | 19:58:14               | 00                | 日按相                        | 211.23.76.78                           | <u>II</u>                |
| 拒絕交易卡號列表<br>▼                |        | 457555                       |                                                       |                                                                      |                                                  | 739                                       |                          |                                                         |                               |           |          | 2021/01/07<br>19:59:16 |                   | 己酮帳                        |                                        |                          |

節點位置:廠商後台>信用卡收單>交易明細查詢

●請注意!所有信用卡訂單操作需從Shopify執行,請不要透過綠界或API執行,否則可能會發生訂單狀態不一致的問題。(操作詳情請參考P.30~P.38)

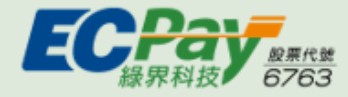

## 緣界後台操作說明-帳務進出明細

#### 從綠界後台查詢綠界帳戶內的帳務進出明細

| 綠界廠商管理後台        | Å<br>1 |          |                     |                |         | 服務申請  | ●●●●●●●●●●●●●●●●●●●●●●●●●●●●●●●●●●●● | 日<br>7 回<br>官網 | 線界客服専線:(02) 2655<br>服務的時間:週一∼週日)<br>支援 Chrome、IE11 以上 |
|-----------------|--------|----------|---------------------|----------------|---------|-------|--------------------------------------|----------------|-------------------------------------------------------|
| 測試shopify       | Â      | 綠界帳戶管    | 理                   |                |         |       |                                      |                |                                                       |
| Mathshophy<br>置 | 登出     | 帳務進出明細   |                     |                |         |       |                                      |                |                                                       |
| 測試shopify       | ~      | 商店代號     | 3084211-測試shopify   | ~              |         |       |                                      |                |                                                       |
| 管理後台首頁 帳戶總覽     |        | 日期       | 2020-12-27 🛅 至      | 2021-01-27     | 最大為12個月 |       |                                      |                |                                                       |
| 廠商專區            | >      | 進出類別     | 全部 💙                |                |         |       |                                      |                |                                                       |
| 系統開發管理          | >      | 如需了解金物流各 | 收款工具撥款天期,請至 廠商專區    | ā 查詢 ·         |         |       |                                      |                |                                                       |
| 信用卡收單           | >      |          | 每頁顯利                | 示: 10 筆 💙      | 查詢      |       |                                      |                |                                                       |
| 一般訂單查詢          | >      |          |                     |                |         |       |                                      |                |                                                       |
| 全方位金流圖表分析       | >      |          |                     |                |         |       |                                      |                |                                                       |
| 綠界帳戶管理          | ~      | 匯出▼      |                     |                |         |       |                                      | 單              | 位:新台幣 (元)                                             |
| 帳戶總覽            |        | 商店代號     | 日期                  | 摘要             | 原帳戶餘額   | 轉入/轉出 | 帳戶結餘 😮                               | 保              | 留款結餘 😮                                                |
| <u> </u>        |        | 3084211  | 2021/01/27 12:25:04 | 信用卡收單延遲撥款入帳    | 22,273  | 295   | 22,568                               |                | 0                                                     |
| 保留款明細           |        | 3084211  | 2021/01/26 12:25:04 | 信用卡收單延遲撥款入帳    | 21,313  | 960   | 22,273                               |                | 0                                                     |
| 促視記録世詞<br>      |        | 3084211  | 2021/01/23 12:25:02 | 信用卡收單延遲撥款入帳    | 21,081  | 232   | 21,313                               |                | 0                                                     |
|                 | -      | 2084211  | 2021/01/22 12:25:02 | 信田+IIが留証退掷款λ 框 | 16 349  | 4732  | 21 0.81                              |                | 0                                                     |

節點位置:廠商後台>綠界帳戶管理>帳務進出明細

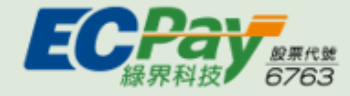

## 緣界後台操作說明-提領交易款項

### 從綠界後台提領在Shopify上收到的款項

|                           | 單次提領                                  |                                                     |                                        |                         | É                    | 動提領                | 顧設定      |      |      |      |    |
|---------------------------|---------------------------------------|-----------------------------------------------------|----------------------------------------|-------------------------|----------------------|--------------------|----------|------|------|------|----|
| 單次提領<br>請確認您的銀行帳戶質料是否正確,立 | 2.直接輸入您欲禮領的金額。                        | 線界帳戶管3<br><sub>自動提領設定</sub>                         | 里                                      |                         |                      |                    |          |      |      |      |    |
| 帳戶可提領餘額                   | 22,568 <b>Q</b>                       | <br>欲新増自動握領設定。<br>1                                 | <b>寄點選按鈕【新增自動排</b>                     | 墨領設定】,本次所翻              | 8定或變更之內容將加           | 下個工作日生效・           |          |      |      |      |    |
| 提領手續费                     | 0 (本月剩餘優重次數 6/6)                      | <br>提醒您!銀行帳。                                        | 戶更名或異動後,請務                             | 务必同步變更於此,               | 或通知您的所屬業             | 资協助處理,以避到          | 电退匯情況發生。 |      |      |      |    |
| 本次可提領金額                   | 22,568 預付款項                           | 新増自動提                                               | 領設定                                    |                         |                      |                    |          |      |      |      |    |
| 銀行帳戶別名                    |                                       | 排程種類                                                | 排程設定值                                  | 銀行名稱                    | 銀行帳戶                 | <b>結算種類</b><br>無資料 | 設定金額     | 是否歐用 | 建立日期 | 生效日期 | 功能 |
| 銀行代碼                      | · · · · · · · · · · · · · · · · · · · | 注意事項:                                               |                                        |                         |                      |                    |          |      |      |      |    |
| 銀行帳號                      |                                       | <ol> <li>提領的金額<br/>2. 提領手續費<br/>3. 商務及特約</li> </ol> | 專入銀行帳戶需2-3天<br>与15元/吹。<br>會員每月享 6 吹手續費 | ,如彊例假日與國知<br>80元優惠・(特約電 | E假日則順延。<br>調査策限優惠次數以 | 合約議定為主。)           |          |      |      |      |    |
| 請輸入本次欲提領的金額               | 0<br>請於綠界帳戶內留存一定餘額,供還刷或物流費扣款使用。       |                                                     |                                        |                         |                      |                    |          |      |      |      |    |
|                           | 送出                                    |                                                     |                                        |                         |                      |                    |          |      |      |      |    |

線界提供單次/自動提領兩種方式,廠商可依據需求選擇並於以下節點設定: 廠商後台>線界帳戶管理>單次提領 廠商後台>線界帳戶管理>自動提領設定

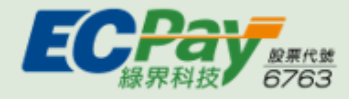

## 啟用Shopify測試模式說明

| MarchantID | 30842  | 09                                                   |                                       |
|------------|--------|------------------------------------------------------|---------------------------------------|
| Hashkey    | tL06r5 | Yo4BhpbA2r                                           |                                       |
| 信用卡測試卡號    |        | 4311-9522-2222-2222<br>(注意事項:只有此組卡號可測                | 則試交易成功流程)                             |
| 信用卡測試碼     |        | 222                                                  |                                       |
| 信用卡測試有效    | 月/年    | 輸入的 MM/YYYY 值請大於現<br>2021/02/01 當天作測試,請請<br>則回應刷卡失敗。 | 在當下時間的月年,例如在<br>設定03/2021(含)之後的有效月年,否 |

●請注意!Shopify商店僅提供14天試用期,超過14天後,Shopify將會依據您選擇的方案進行收費。

啟用測試模式流程詳見下頁

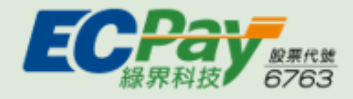

## 啟用Shopify測試模式說明

| 關於 ECPAY Gateway                                                                                                    |
|----------------------------------------------------------------------------------------------------|
| 深入瞭解:ECPAY Gateway ピ ・                                                                                                    |
| 輸入測試環境MerchantID及Hashkey                                                                                                    |
| 帳戶資訊                                                                                                    |
| MerchantID                                                                                                    |
| 3084209                                                                                                    |
| HashKey                                                                                                    |
|                                                                                                    |
| <ul> <li> <b>勾選啟用測試模式</b><br/>潮試模式         <ul> <li>透過模擬成功和失敗的交易測試 ECPAY Gateway 設定。</li> <li>✓ 啟用測試模式         </li> </ul> </li> <li>         ② 啟用測試模式         <ul> <li> </li> <li>             》到試模式開啟時,所有 ECPAY Gateway 的交易都是模擬的。         </li></ul> </li> </ul> |
| 停用 ECPAY Gateway 儲存                                                                                                    |

設定位置:Shopify設定>付款>其他付款方式>ECPAY Gateway

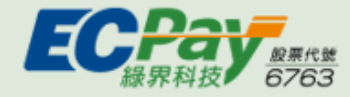

Q1:當結帳畫面顯示「交易失敗!請重新操作或聯繫商店處理」

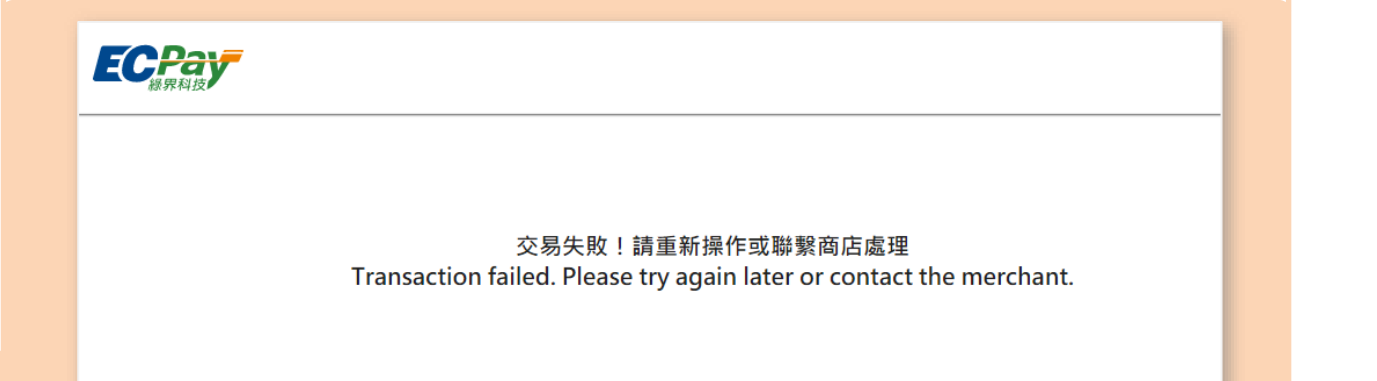

A:請廠商先確認緣界閘道>帳戶資訊下的MerchantID及HashKey是否設定 正確。(設定方式請參考P.11-在Shopify上開通緣界閘道單元)

| 帳戶資訊       |  |
|------------|--|
| MerchantID |  |
| 3237594    |  |
| HashKey    |  |
| •••••      |  |
|            |  |

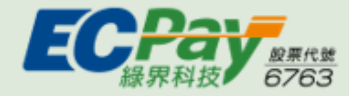

Q2:當錯誤訊息回傳「交易幣別僅接受新台幣(TWD),請商店確認 Shopify設定中的商店幣別是否為新台幣(TWD)。」

| A : | 請廠商先確認設定>一般下的商店幣別是否為新台幣。         |  |
|-----|----------------------------------|--|
|     |                                  |  |
|     | 商店幣別                             |  |
|     | 這是您販售產品使用的貨幣。第一次銷售之後將鎖定貨幣,且不可變更。 |  |
|     | 深入瞭解 商店幣別。                       |  |
|     | 帝店                               |  |
|     | 间店幣別 變更恰利設定                      |  |
|     | 新台幣 (TWD) 🗘                      |  |
|     |                                  |  |
|     |                                  |  |

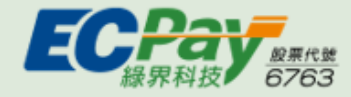

### Q3:當錯誤訊息回傳「商店國家僅接受台灣(TW),請商店確認 Shopify設定中的商店國家是否為台灣(TW)。」

#### A:請廠商先確認設定>一般>商店地址下的國家/地區是否為台灣。

| 地址會顯示在您的發票上。您可以在 | 運送設定 中編輯要用來計算運費的地址。 |  |
|------------------|---------------------|--|
| 的主要商家地點可能影響商店可用的 | 應用程式。深入瞭解應用程式的相容性   |  |
| 市                | 郵政/郵遞區號             |  |
| 台北市              | 115                 |  |
| 國家/地區            |                     |  |
| /_ 382           |                     |  |

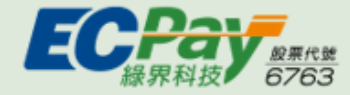

Q4:當錯誤訊息回傳「僅支援信用卡退款。」

A:因退款功能僅支援信用卡服務,當針對網路ATM或ATM櫃員機訂單發 動退款時會回傳以上訊息。 如此類訂單需退款,需請廠商自行與消費者協調退款方式。